# EPSON STYLUS DX6000 / CX5900 Series

# Guida utente <u>– per l'uso senza computer</u> –

|     | Introduzione<br>Avvertenze importanti per la sicurezza                                                                                                    |
|-----|----------------------------------------------------------------------------------------------------|
|     | Guida alle parti e alle funzioni del pannello di controllo<br>Parti                                                                                                    |
| J   | Gestione della carta<br>Selezione della carta                                                                                                    |
| B   | Copia<br>Posizionamento degli originali sul piano di lettura                                                                                                    |
| -3- | Stampa da una scheda di memoria15Gestione di una scheda di memoria17Stampa di foto17Selezione e stampa di foto utilizzando un foglio di indice19                                              |
| Fõ  | <b>Stampa da una fotocamera digitale</b><br>Requisiti della fotocamera digitale                                                                                                    |
|     | ManutenzioneSostituzione delle cartucce d'inchiostro22Controllo e pulizia della testina di stampa26Allineamento della testina di stampa27Pulizia del prodotto27Trasporto di questo prodotto28 |
| ?   | Risoluzione dei problemiMessaggi di errore29Problemi e soluzioni31Per contattare l'Assistenza clienti33                                                                                       |
|     | Elenco delle icone del pannello                                                                                                    |
|     |                                                                                                    |

EXCEED YOUR VISION

# Dove reperire le informazioni

| Manuali cartacei |                                                                                                    |  |  |
|------------------|----------------------------------------------------------------------------------------------------|--|--|
|                  | <b>Inizia qui</b><br>Come prima cosa, leggere attentamente questo foglio.<br>Nel foglio viene riportata la procedura di installazione del prodotto e del<br>software. Vengono inoltre fornite istruzioni sul caricamento della carta e<br>sul posizionamento degli originali.                                                                     |  |  |
| (questa guida)   | <b>Guida utente – per l'uso senza computer –</b><br>Questa guida contiene informazioni sull'uso del prodotto senza il<br>collegamento al computer, ad esempio istruzioni sulla copia e la stampa<br>da una scheda di memoria.                                                                                                    |  |  |
| ERCON            | Se si riscontrano problemi utilizzando il prodotto, vedere il capitolo<br>Risoluzione dei problemi in questa guida.                                                                                                    |  |  |
| Guide in linea   |                                                                                                    |  |  |
|                  | <ul> <li>Guida utente</li> <li>In questa guida vengono fornite istruzioni per la stampa e la scansione dal computer e informazioni sul software.</li> <li>La guida è inclusa nel CD del software e viene automaticamente installata all'installazione del software. Per leggere questa guida, fare doppio clic sull'icona sul desktop.</li> </ul> |  |  |
|                  | <b>Guida in linea</b><br>La guida in linea è presente all'interno di ciascuna applicazione inclusa<br>nel CD del software. Fornisce informazioni dettagliate sull'applicazione<br>in uso.                                                                                                    |  |  |

# Avvertenze importanti per la sicurezza

Prima di utilizzare questo prodotto, leggere e seguire queste avvertenze per la sicurezza:

- Utilizzare esclusivamente il cavo di alimentazione fornito con il prodotto. L'utilizzo di un altro cavo può causare rischi di incendio o di scossa elettrica. Non utilizzare il cavo con altre apparecchiature.
- Assicurarsi che il cavo di alimentazione sia conforme a tutte le normative locali in materia di sicurezza.
- Utilizzare esclusivamente il tipo di alimentazione elettrica indicato sulla targhetta.
- Collocare il prodotto in prossimità di una presa elettrica dalla quale sia possibile scollegare facilmente il cavo di alimentazione.
- Evitare di danneggiare o sfilacciare il cavo di alimentazione.
- Se si collega il prodotto a una presa multipla, assicurarsi che l'amperaggio totale dei dispositivi collegati non sia superiore a quello supportato dalla presa. Assicurarsi inoltre che l'amperaggio totale di tutti i dispositivi collegati alla presa a muro non sia superiore al livello massimo consentito.
- Non collocare il prodotto in luoghi polverosi o soggetti a brusche variazioni di temperatura o umidità, a urti o vibrazioni.
- Lasciare intorno al prodotto spazio sufficiente per consentire una ventilazione adeguata. Non ostruire o coprire le aperture nel telaio o inserire oggetti all'interno delle fessure.
- Non collocare il prodotto in prossimità di radiatori o termosifoni, né esporre il prodotto alla luce solare diretta.
- Collocare il prodotto su una superficie piana e stabile che si estenda oltre la base del prodotto in tutte le direzioni. Il prodotto non funzionerà correttamente se è in posizione inclinata.
- Assicurarsi che il retro del prodotto sia a una distanza minima dal muro di 10 cm.
- Non aprire l'unità scanner mentre si effettua la copia, la stampa o la scansione.

- Non versare liquidi sul prodotto.
- Non utilizzare prodotti spray che contengano gas infiammabili all'interno o attorno al prodotto. Ciò può provocare rischi di incendio.
- Salvo laddove espressamente indicato nella documentazione, non tentare di effettuare interventi di manutenzione sul prodotto da soli.
- Se si verifica una delle seguenti condizioni, scollegare il prodotto e rivolgersi al servizio di assistenza: il cavo o la spina di alimentazione è danneggiato; del liquido è entrato nel prodotto; il prodotto è caduto o il telaio è danneggiato; il prodotto non funziona in modo normale o mostra evidenti peggioramenti delle prestazioni. Effettuare unicamente le regolazioni dei controlli per cui vengono fornite le istruzioni.
- Nel conservare e trasportare il prodotto, non inclinarlo, non posizionarlo su un lato e non capovolgerlo; in caso contrario, si rischiano fuoriuscite dalle cartucce.
- Fare attenzione a non schiacciarsi le dita durante la chiusura dell'unità scanner.

# Avvertenze di sicurezza relative alla cartuccia d'inchiostro

- Tenere le cartucce d'inchiostro fuori dalla portata dei bambini e non berne il contenuto.
- Prestare attenzione quando si maneggiano le cartucce d'inchiostro usate; potrebbe esserci dell'inchiostro residuo intorno all'apertura di erogazione inchiostro. Se l'inchiostro dovesse venire a contatto con la pelle, lavarsi accuratamente con acqua e sapone. Se dovesse venire a contatto con gli occhi, sciacquarli immediatamente con acqua. Se permane uno stato di malessere o problemi alla vista, rivolgersi immediatamente a un medico.
- Non inserire le mani all'interno del prodotto e non toccare le cartucce d'inchiostro durante la stampa.
- Dopo aver rimosso una cartuccia d'inchiostro esaurita, installarne immediatamente una nuova. Se non vengono installate altre cartucce, la testina di stampa si disidrata, impedendo così al prodotto di stampare.
- Se si rimuove una cartuccia d'inchiostro per un uso successivo, proteggere l'apertura di erogazione inchiostro dallo sporco e dalla polvere e conservarla nello stesso luogo del prodotto. L'apertura di erogazione inchiostro è dotata di una valvola che rende coperchi o tappi superflui; tenere tuttavia presente che è necessaria attenzione per evitare che l'inchiostro macchi gli oggetti toccati dalla cartuccia. Non toccare l'apertura di erogazione inchiostro della cartuccia o l'area circostante.

### Convenzioni usate nel manuale

Durante la lettura delle istruzioni, prestare attenzione alle linee guida che seguono:

### Avvertenza:

Osservare attentamente le avvertenze per evitare danni personali.

### Attenzione:

Osservare attentamente i messaggi di attenzione per evitare danni alle apparecchiature.

### Nota:

Le note contengono importanti informazioni riguardanti il prodotto.

### Suggerimento:

I suggerimenti contengono delle indicazioni per l'utilizzo del prodotto.

# Avviso di copyright

Nessuna parte di questa pubblicazione può essere riprodotta, memorizzata in sistemi informatici o trasmessa in qualsiasi forma o con qualsiasi mezzo, elettronico, meccanico, con fotocopie, registrazioni o altro mezzo, senza il consenso scritto di Seiko Epson Corporation. Le informazioni qui contenute riguardano solo questo prodotto. Epson non è responsabile per l'utilizzo di queste informazioni con altre stampanti.

Né Seiko Epson Corporation, né suoi affiliati sono responsabili verso l'acquirente di questo prodotto o verso terzi per danni, perdite, costi o spese sostenuti o patiti dall'acquirente o da terzi in conseguenza di: incidenti, cattivo uso o abuso di questo prodotto o modifiche, riparazioni o alterazioni non autorizzate effettuate sullo stesso o (esclusi gli Stati Uniti) la mancata stretta osservanza delle istruzioni operative e di manutenzione di Seiko Epson Corporation.

Seiko Epson Corporation non è responsabile per danni o problemi originati dall'uso di opzioni o materiali di consumo altri da quelli designati come prodotti originali Epson o prodotti approvati Epson da parte di Seiko Epson Corporation.

Seiko Epson Corporation non è responsabile per eventuali danni derivanti da interferenze elettromagnetiche verificatesi in seguito all'uso di cavi di interfaccia diversi da quelli specificati come prodotti Approvati Epson da parte di Seiko Epson Corporation.

EPSON<sup>®</sup> è un marchio registrato ed EPSON STYLUS<sup>™</sup> ed Exceed Your Vision sono marchi di Seiko Epson Corporation.

USB DIRECT-PRINT™ e il logo USB DIRECT-PRINT sono marchi di Seiko Epson Corporation. Copyright© 2002 Seiko Epson Corporation. Tutti i diritti riservati.

DPOF<sup>™</sup> è un marchio di CANON INC., Eastman Kodak Company, Fuji Photo Film Co., Ltd. e Matsushita Electric Industrial Co., Ltd.

SDHC<sup>TM</sup> è un marchio.

Memory Stick, Memory Stick Duo, Memory Stick PRO e Memory Stick PRO Duo sono marchi di Sony Corporation.

xD-Picture Card™ è un marchio di Fuji Photo Film Co.,Ltd.

**Avviso generale:** Gli altri nomi di prodotto qui riportati sono utilizzati solo a scopo identificativo e possono essere marchi dei loro rispettivi proprietari. Epson non rivendica alcun diritto su detti marchi.

Copyright© 2006 Seiko Epson Corporation. Tutti i diritti riservati.

## Informazioni sul pannello di controllo

Alcune indicazioni sul pannello di controllo e sul display LCD possono variare a seconda dell'area di acquisto del prodotto.

## Pannello di controllo

Pannello con icone

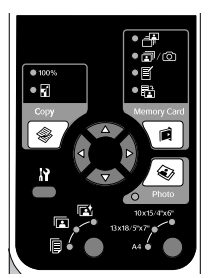

Pannello con testo

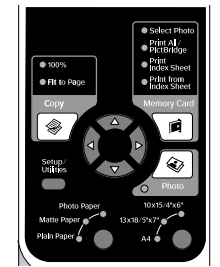

## Display LCD

Visualizzazione con icone

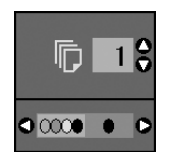

icone.

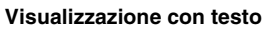

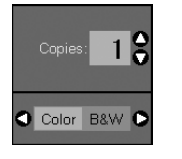

Vengono visualizzate solo le Viene visualizzato un messaggio di testo o testo e icone assieme.

# Guida alle parti e alle funzioni del pannello di controllo

# Parti

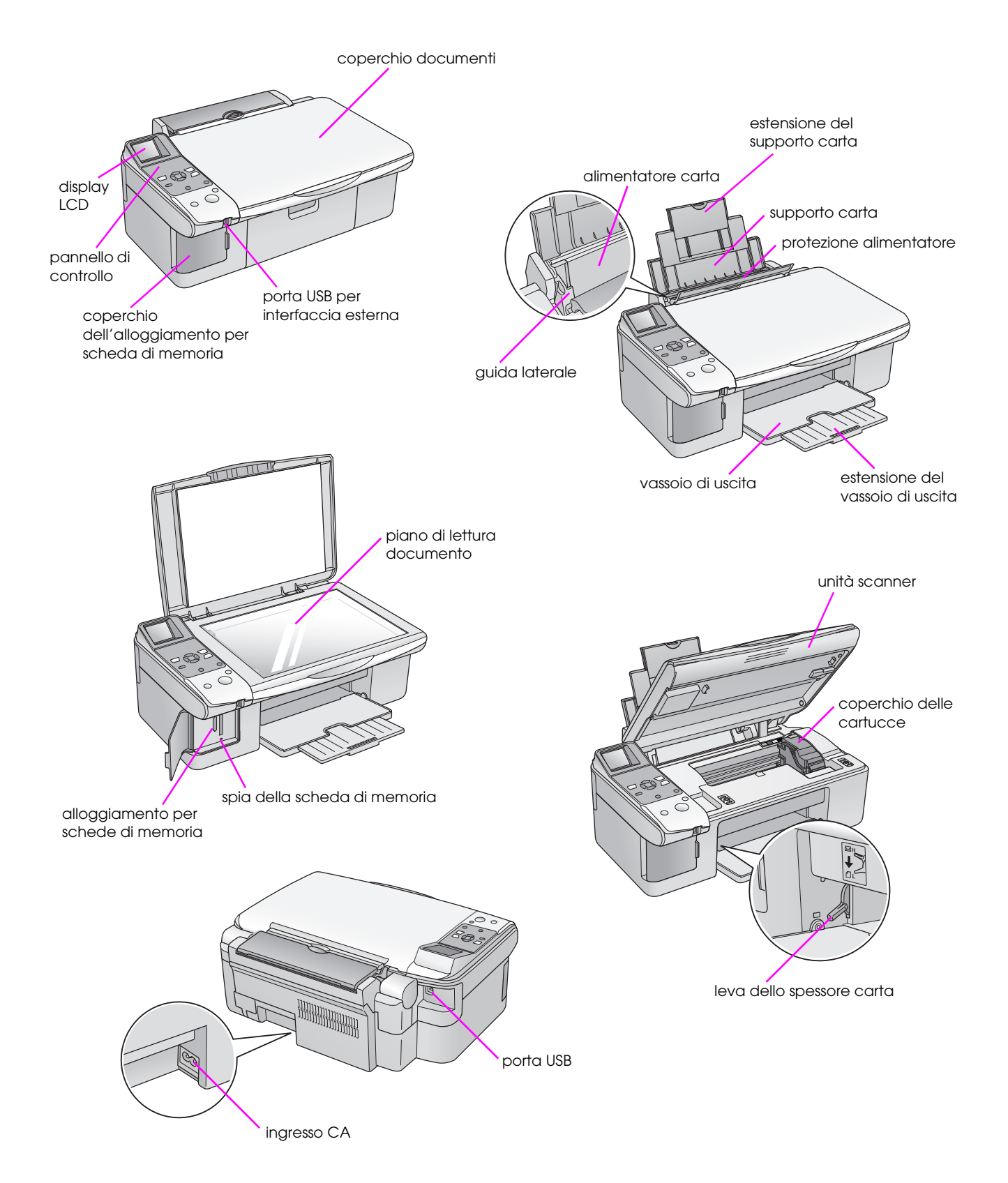

4

# Funzioni del pannello di controllo

### Tasti

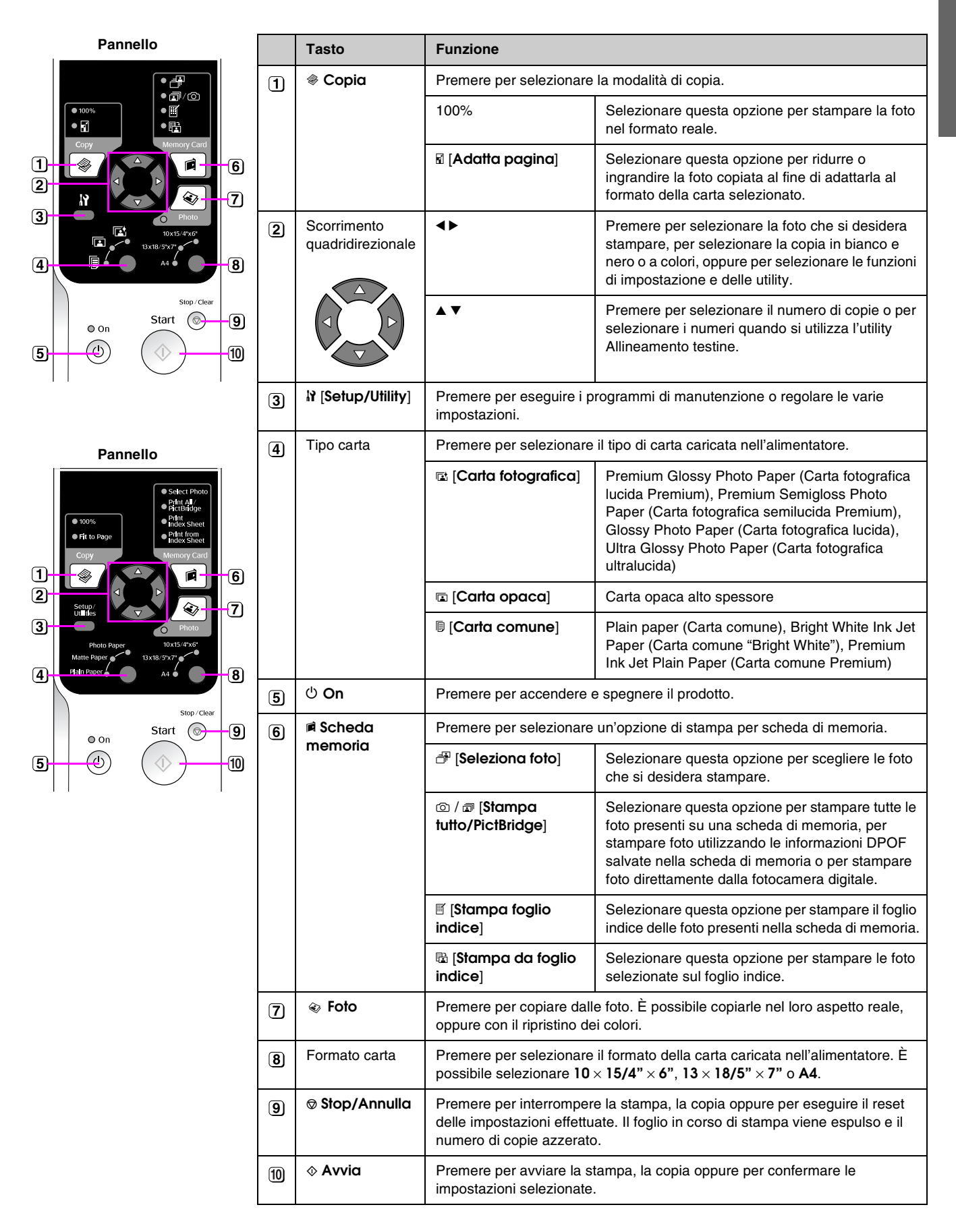

5

## Display LCD

Lo schermo visualizza un'anteprima delle foto selezionate, oppure visualizza le impostazioni che si possono modificare mediante i tasti.

Display con icona

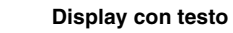

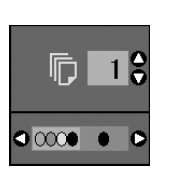

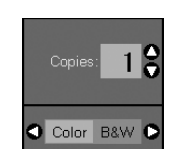

### Modalità basso consumo

Se il prodotto rimane inattivo per 13 minuti, il display LCD e tutte le spie, eccetto la spia On, si spengono per risparmiare energia.

Premere un tasto qualsiasi (ad eccezione di  $\bigcirc$  **On**) per ripristinare lo stato originale della schermata.

### Modifica del contrasto del display LCD

Se si desidera modificare il contrasto del display LCD, effettuare i passaggi che seguono.

 Premere il tasto Ŋ [Setup/Utility] per immettere la modalità di impostazione. Utilizzare il tasto ◀ o ► per selezionare Regolazione Visualizzatore.

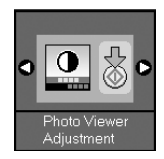

2. Premere il tasto **Avvia**.

6

 Utilizzare il tasto ▲ o ▼ per selezionare il contrasto del display LCD. È possibile scegliere da - 2 a + 2.

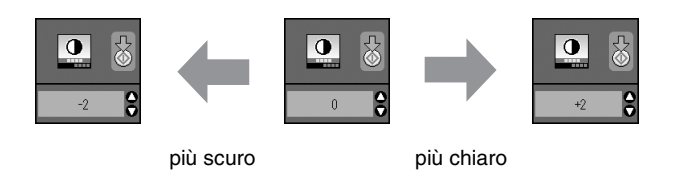

- 4. Premere nuovamente il tasto **Avvic** per confermare la selezione.
- 5. Premere il tasto **\? [Setup/Utility**] per tornare alla modalità precedente.

# Modifica del display LCD per la visualizzazione di solo testo

Sono disponibili due tipi di impostazioni per la visualizzazione del display LCD. Per modificare l'impostazione di visualizzazione, effettuare i passaggi che seguono.

 Premere il tasto Setup/Utility per immettere la modalità di impostazione. Utilizzare il tasto
 ♦ o ► per selezionare Display.

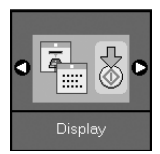

- 2. Premere il tasto **Avvia**.
- Utilizzare il tasto ▲ o ▼ per selezionare le opzioni.

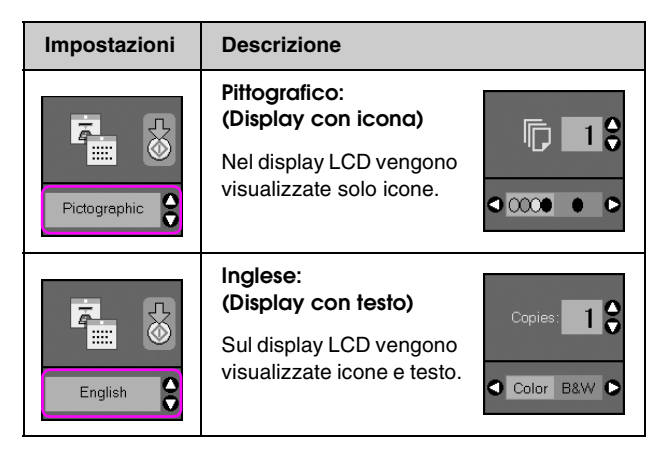

- 4. Premere il tasto **◊ Avviɑ** per confermare la selezione.
- 5. Premere il tasto **Setup/Utility** per tornare alla modalità precedente.

Epson offre un'ampia gamma di tipi di carta speciale che garantisce risultati eccezionali se utilizzata con stampanti e inchiostro Epson. Il tipo di carta scelto incide sull'aspetto della stampa; quindi, assicurarsi di selezionare il tipo di carta appropriato rispetto al lavoro da eseguire.

# Selezione della carta

Se si effettua una copia o una stampa di un'immagine di qualità bozza, la carta comune è adatta. Tuttavia, per un risultato migliore, è preferibile utilizzare uno dei tipi di carta speciale Epson per stampanti a getto d'inchiostro studiati per la stampante in uso.

Prima di procedere con la stampa, è necessario selezionare l'impostazione corretta del tipo di carta sul pannello di controllo. Tale impostazione è importante poiché determina la modalità di applicazione dell'inchiostro sulla carta.

Scegliere tra le impostazioni e i tipi di carta che seguono:

| Tipo carta                                                                   | Formato                                                                       | Imposta-<br>zione<br>tipo di<br>carta | Capacità<br>di carica-<br>mento |
|------------------------------------------------------------------------------|-------------------------------------------------------------------------------|---------------------------------------|---------------------------------|
| Plain paper*<br>(Carta<br>comune)                                            | A4                                                                            | Carta<br>comune                       | 12 mm                           |
| Bright White<br>Ink Jet Paper<br>(Carta<br>comune<br>"Bright<br>White")      | Α4                                                                            | Carta<br>comune                       | 80 fogli                        |
| Premium Ink<br>Jet Plain<br>Paper (Carta<br>comune<br>Premium)               | A4                                                                            | Carta<br>comune                       | 100 fogli                       |
| Premium<br>Glossy Photo<br>Paper (Carta<br>fotografica<br>lucida<br>Premium) | $10 \times 15$ cm<br>(4 × 6 pollici),<br>13 × 18 cm<br>(5 × 7 pollici),<br>A4 | Carta<br>fotografica                  | 20 fogli                        |

| Tipo carta                                                                             | Formato                                                                       | Imposta-<br>zione<br>tipo di<br>carta | Capacità<br>di carica-<br>mento |
|----------------------------------------------------------------------------------------|-------------------------------------------------------------------------------|---------------------------------------|---------------------------------|
| Premium<br>Semigloss<br>Photo Paper<br>(Carta<br>fotografica<br>semilucida<br>Premium) | 10 × 15 cm<br>(4 × 6 pollici),<br>A4                                          | Carta<br>fotografica                  | 20 fogli                        |
| Glossy Photo<br>Paper<br>(Carta<br>fotografica<br>lucida)                              | $10 \times 15$ cm<br>(4 × 6 pollici),<br>13 × 18 cm<br>(5 × 7 pollici),<br>A4 | Carta<br>fotografica                  | 20 fogli                        |
| Ultra Glossy<br>Photo Paper<br>(Carta<br>fotografica<br>ultralucida)                   | $10 \times 15$ cm<br>(4 × 6 pollici),<br>13 × 18 cm<br>(5 × 7 pollici),<br>A4 | Carta<br>fotografica                  | 20 fogli                        |
| Matte Paper<br>-Heavyweight<br>(Carta opaca<br>ad alto<br>spessore)                    | A4                                                                            | Carta opaca                           | 20 fogli                        |

 È possibile utilizzare carta con un peso compreso tra 64 e 90 g/m<sup>2</sup>.

### Nota:

La disponibilità dei supporti di stampa speciali varia a seconda dei paesi.

# Caricamento della carta

1. Aprire ed estendere il supporto carta.

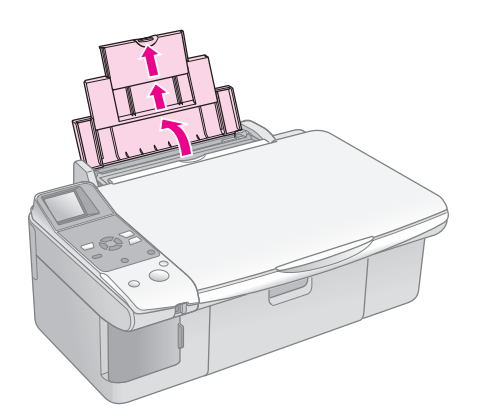

2. Aprire il vassoio di uscita e far scorrere le estensioni verso l'esterno.

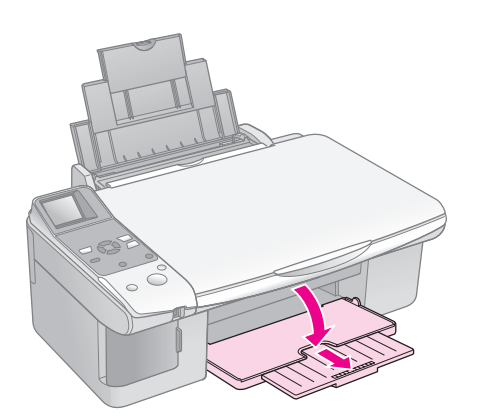

3. Aprire la protezione dell'alimentatore.

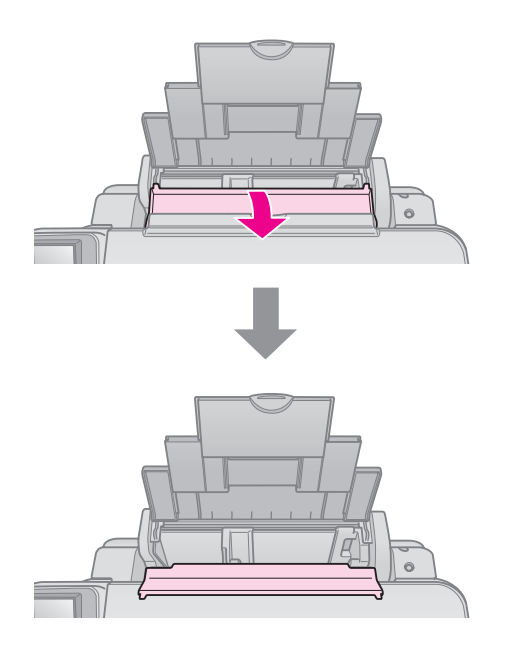

4. Posizionare la carta come illustrato nelle seguenti illustrazioni.

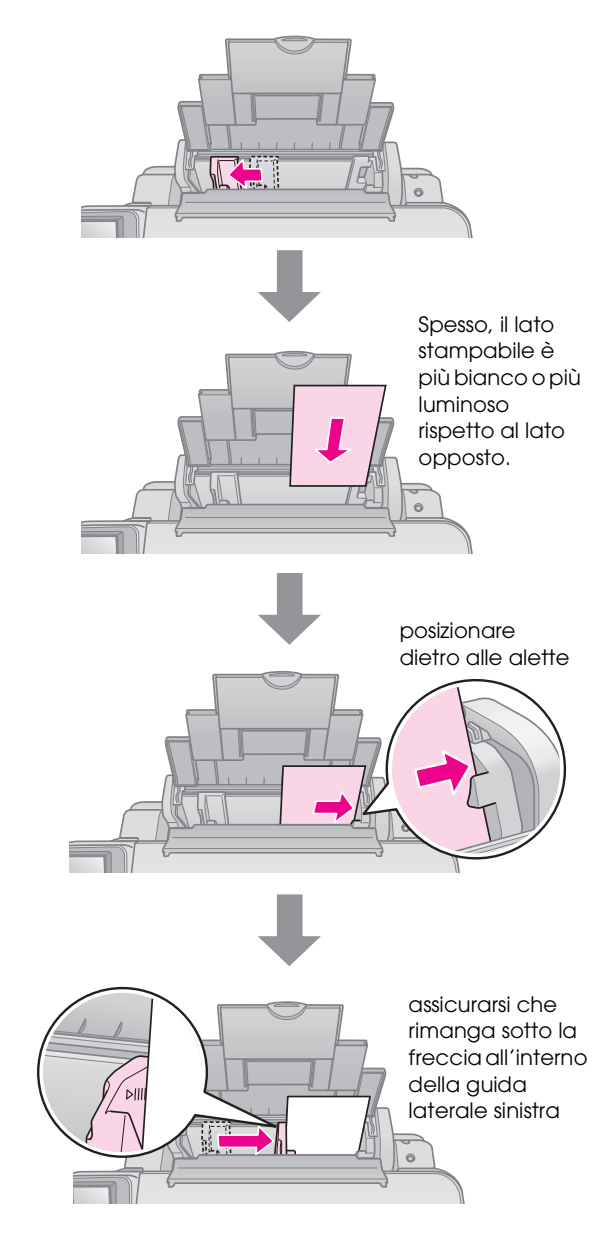

5. Riposizionare la protezione dell'alimentatore.

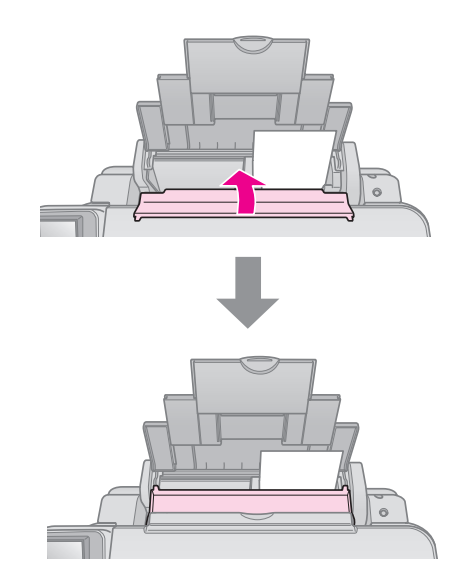

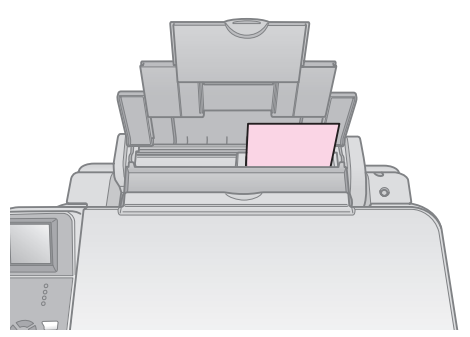

 $10 \times 15$  cm (4 × 6 pollici) e  $13 \times 18$  cm (5 × 7 pollici)

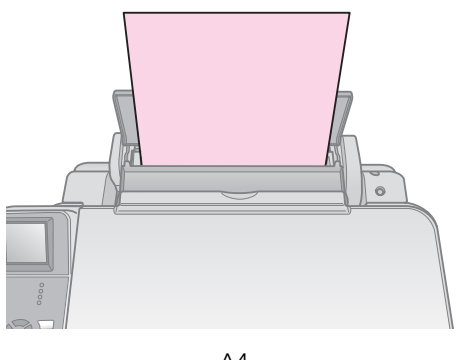

A4

Inoltre, assicurarsi che la leva dello spessore carta sia rivolta verso il basso nella posizione 🗅.

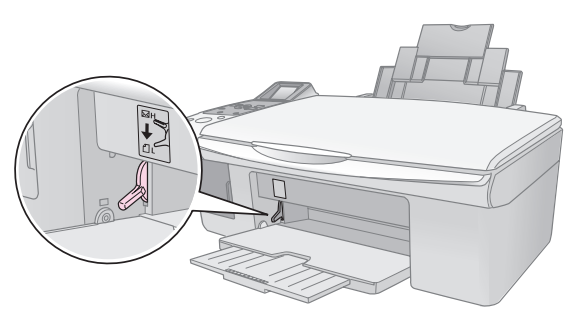

Nel display LCD viene indicato che la leva è stata spostata e che la posizione 🛙 o 🖾 è stata modificata.

### Nota:

Assicurarsi di non caricare un numero di fogli superiore rispetto a quello raccomandato. Prima di stampare, verificare l'impostazione di **Tipo carta** per accertarsi che corrisponda al tipo di carta caricato (➡ "Selezione della carta" a pagina 7). È possibile copiare documenti e foto senza l'ausilio di un computer.

Quando si effettuano copie, tenere presente quanto segue:

- Le dimensioni dell'immagine copiata potrebbero non corrispondere a quelle del formato originale.
- A seconda del tipo di carta utilizzato, è possibile che la qualità di stampa si riduca nelle aree superiore e inferiore della stampa o che tali aree risultino macchiate.
- Se durante la copia appare un'icona () di inchiostro quasi esaurito, è possibile continuare a copiare finché l'inchiostro non si esaurisce completamente oppure interrompere l'operazione e sostituire la cartuccia.
- Mantenere pulito il piano di lettura.
- Assicurarsi che il documento o la foto siano appiattiti contro il piano di lettura; in caso contrario, la copia risulterà sfocata.
- Non tirare verso l'esterno la carta in corso di stampa, in quanto verrà espulsa automaticamente.

# Posizionamento degli originali sul piano di lettura

1. Aprire il coperchio documenti e posizionare l'originale nell'angolo superiore sinistro del piano di lettura e con il lato da copiare rivolto verso il basso.

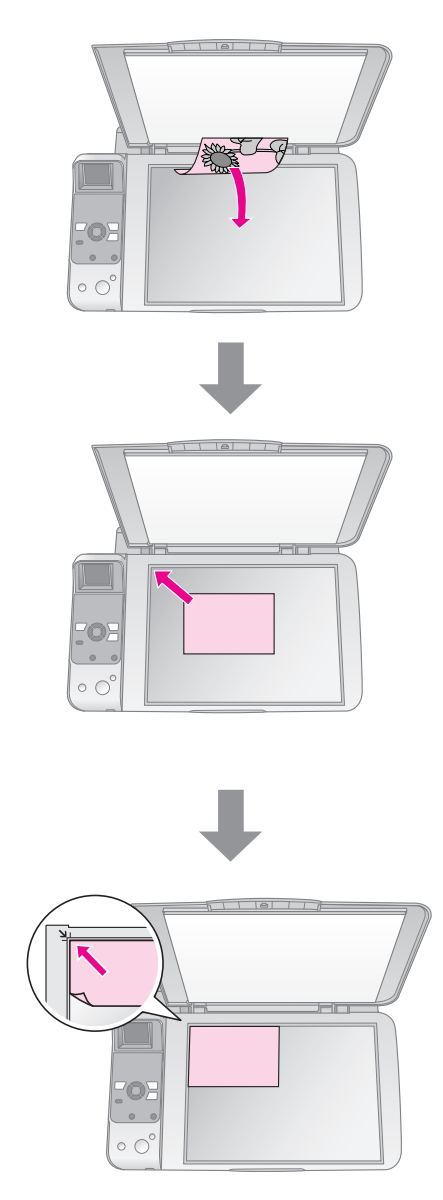

2. Chiudere il coperchio delicatamente in modo da evitare lo spostamento dell'originale.

### Attenzione:

Non aprire mai il coperchio documenti oltre il relativo punto di arresto e non collocare oggetti pesanti sulla parte superiore del prodotto.

Se risulta necessario copiare un documento spesso o largo, è possibile rimuovere il coperchio documenti. È sufficiente aprirlo e tirarlo verso l'alto.

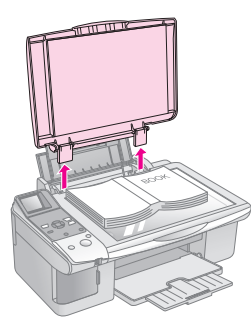

Se risulta necessario premere la superficie del documento durante la copia, non premere eccessivamente e fare attenzione a non spostarlo.

Una volta terminata l'operazione, riposizionare il coperchio documenti inserendo nuovamente le linguette nei relativi alloggiamenti.

## Copia di documenti

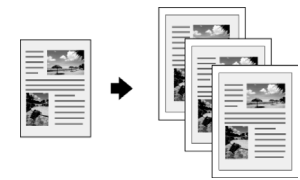

### Suggerimento:

- 1. Caricare carta comune A4 (→ pagina 8).
- Collocare il documento originale sul piano di lettura (➡ "Posizionamento degli originali sul piano di lettura" a pagina 10).
- 3. Effettuare le seguenti impostazioni sul pannello di controllo.

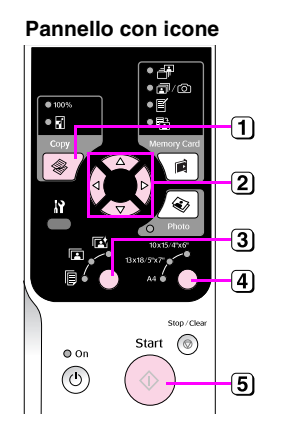

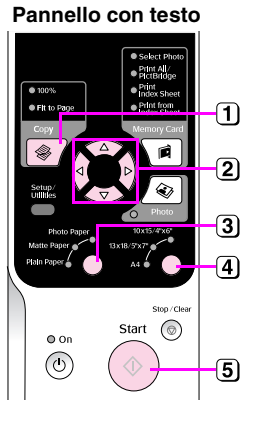

1 Premere il tasto **Copia**.

(2) Utilizzare il tasto ▲ o ▼ per selezionare il numero di copie (da 1 a 99).

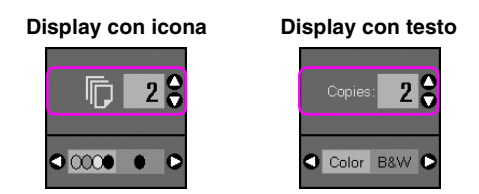

Utilizzare il tasto ◀ o ► per selezionare la copia a colori o in bianco e nero.

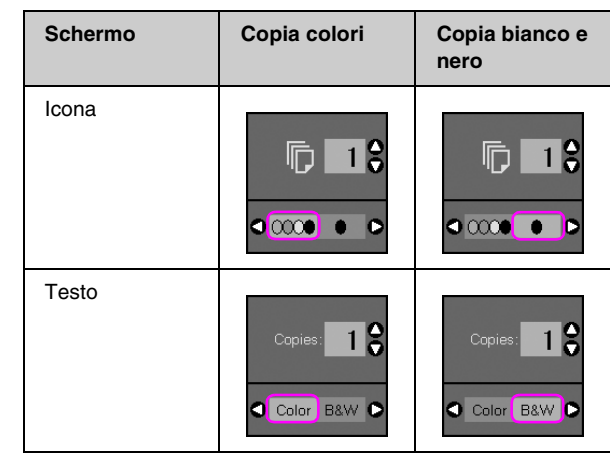

3 Selezionare [Carta comune].

4 Selezionare A4.

### Suggerimento:

Se si desidera ridimensionare automaticamente la copia in base al formato di carta caricato, premere il tasto **Copia** fino a visualizzare l'icona che segue sul display LCD.

Display con icona Display con testo

5 Premere il tasto  $\diamond$  Avvia. Il documento viene copiato.

Se risulta necessario interrompere la copia, premere il tasto **Stop/Annulla**.

### Nota:

Se le estremità della copia risultano tagliate, spostare leggermente l'originale dall'angolo.

### Selezione della qualità di copia

Se si desidera eseguire una copia rapidamente e non risulta necessaria una qualità di stampa elevata, è possibile stampare la copia con qualità "Bozza". In caso contrario, se si desidera stampare fotografie di qualità elevata, è possibile eseguire una copia "Foto".

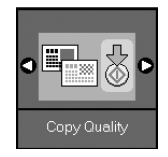

- 2. Premere il tasto **Avvia**.
- 3. Utilizzare il tasto ▲o▼ per selezionare **Normale**, **Bozza** o **Foto**.

| Impostazione         | Descrizione          |                                                                                                    |
|----------------------|----------------------|----------------------------------------------------------------------------------------------------|
| Display con<br>icona | Display con<br>testo |                                                                                                    |
|                      |                      | Normale:                                                                                                    |
|                      | Normal               | Questa<br>impostazione viene<br>selezionata<br>automaticamente<br>quando si accende il<br>prodotto.                                  |
|                      |                      | Risulta ideale per la copia di testo.                                                                                                |
|                      |                      | Bozza:                                                                                                    |
|                      | Draft                | Selezionare questa<br>impostazione se si<br>desidera eseguire<br>una copia<br>rapidamente e la<br>qualità non risulta<br>importante. |
|                      |                      | Foto:                                                                                                    |
| 0                    | Photo                | Selezionare questa<br>impostazione se si<br>desidera stampare<br>fotografie di qualità<br>elevata.                                   |

4. Premere nuovamente il tasto **Avvic** per confermare la selezione.

Premere il tasto **\?** [**Setup/Utility**] per tornare alla modalità precedente.

## Copia di foto

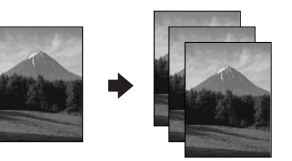

- 1. Caricare carta fotografica (→ pagina 8).
- Collocare il documento originale sul piano di lettura (➡ "Posizionamento degli originali sul piano di lettura" a pagina 10).

È possibile collocare contemporaneamente più di due foto sul piano di lettura (
 "Copia di molteplici fotografie" a pagina 14).

3. Effettuare le seguenti impostazioni sul pannello di controllo.

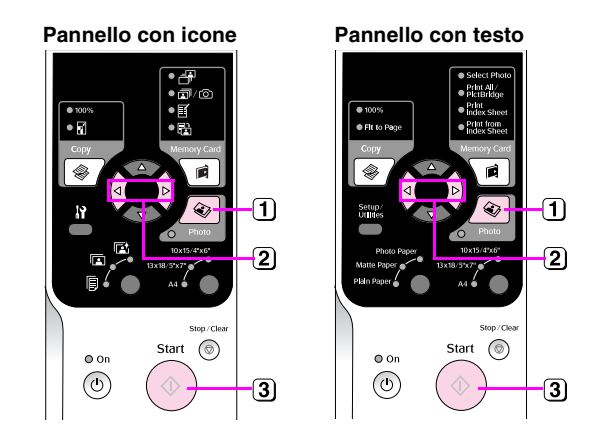

- 1 Premere il tasto 🗞 Foto.
- (2) Utilizzare il tasto ◄ o ► per attivare o disattivare la modalità di ripristino del colore (➡ "Ripristino del colore nelle foto" a pagina 13).
- ③ Premere il tasto Avvia. La foto viene acquisita e sul display LCD viene visualizzata un'anteprima.

Durante la scansione viene visualizzata una delle schermate che seguono.

Display con icona

#### Display con testo

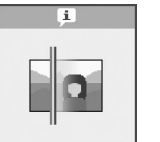

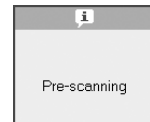

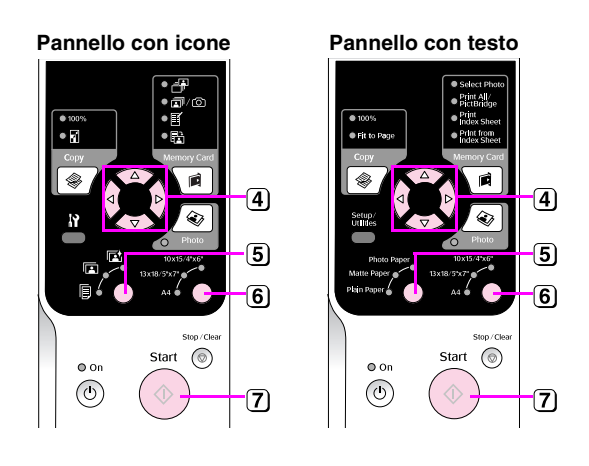

- Utilizzare il tasto ◄ o ► per visualizzare le foto. Utilizzare il tasto ▲ o ▼ per impostare il numero di copie.
- 5 Selezionare il tipo di carta caricato.

Se si seleziona Carta fotografica o Carta opaca, la foto viene copiata senza bordo.

- 6 Selezionare il formato carta caricato.
- 7 Premere nuovamente il tasto  $\diamond$  **Avvia**. La foto viene copiata.

Se risulta necessario interrompere la copia, premere il tasto **Stop/Annullo**.

#### Nota:

Se le estremità della copia risultano tagliate, spostare leggermente l'originale dall'angolo.

### Ripristino del colore nelle foto

Se le fotografie si sono sbiadite nel tempo, è possibile farle tornare come nuove ripristinandone i colori quando le si ristampa.

- 1. Caricare carta fotografica (→ pagina 7).
- Collocare il documento originale sul piano di lettura assicurandosi che sia allineato in modo corretto (➡ "Posizionamento degli originali sul piano di lettura" a pagina 10).

È possibile collocare contemporaneamente più di due foto sul piano di lettura (**→** "Copia di molteplici fotografie" a pagina 14).

- 3. Premere il tasto 🔹 **Foto**.
- 4. Utilizzare il tasto ◀ o ► per attivare o disattivare la modalità di ripristino del colore.

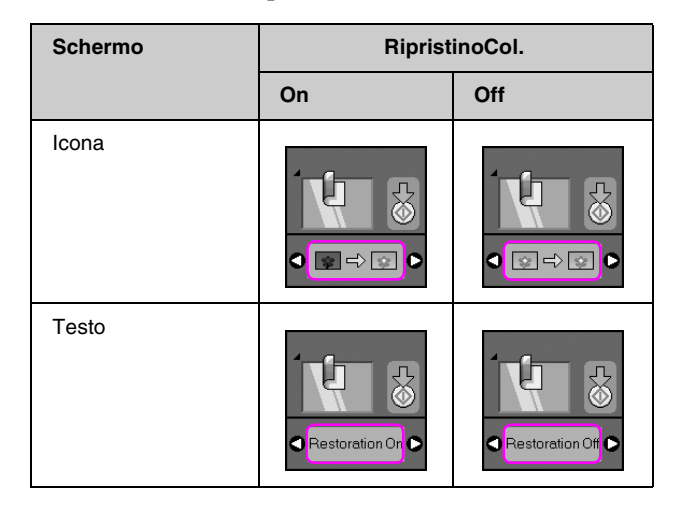

5. Premere il tasto **Avvia**. La foto viene acquisita e sul display LCD viene visualizzata un'anteprima.

#### Nota:

Quando il ripristino dei colori è attivo, l'icona che segue viene visualizzata nella parte superiore del display LCD.

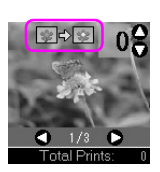

- Utilizzare il tasto < o > per visualizzare le foto. Utilizzare il tasto ▲ o ▼ per impostare il numero di copie (da 1 a 99).
- 7. Selezionare il tipo di carta caricato.
- 8. Selezionare il formato carta caricato.
- 9. Premere nuovamente il tasto **Avvia**. La foto viene copiata.

Se risulta necessario interrompere la copia, premere il tasto **© Stop/Annullɑ**.

## Copia di molteplici fotografie

Collocare ciascuna foto in posizione verticale come mostrato nella figura che segue.

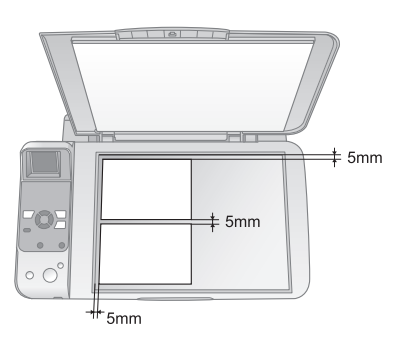

- È possibile copiare contemporaneamente due foto di formato 10 × 15 cm (4 × 6 pollici). Se il bordo della foto risulta mancante dopo la stampa, provare a effettuare una copia alla volta.
- Collocare la foto a 5 mm dal bordo del piano di lettura. Inoltre, quando si posizionano due foto, collocare ciascuna foto ad almeno 5 mm dalla foto adiacente.
- È possibile copiare contemporaneamente foto di formati diversi; le foto devono essere di formato superiore a 30 × 40 e inferiore a un'area di 216 × 297 mm.

È possibile stampare delle foto direttamente dalla scheda di memoria della fotocamera digitale. È sufficiente inserire la scheda di memoria nell'apposito alloggiamento e si è pronti a stampare.

# Gestione di una scheda di memoria

## Schede compatibili

Assicurarsi che la scheda di memoria soddisfi i requisiti che seguono.

| Tipo scheda            | CompactFlash, Microdrive,<br>scheda SD, scheda SDHC,<br>MultiMediaCard, scheda miniSD,<br>scheda miniSDHC, scheda microSD,<br>scheda microSDHC, Memory Stick,<br>Memory Stick PRO,<br>Magic Gate Memory Stick,<br>Magic Gate Memory Stick Duo,<br>Memory Stick Duo,<br>Memory Stick PRO Duo,<br>xD-Picture Card, xD-Picture Card Tipo M<br>xD-Picture Card Tipo H |
|------------------------|----------------------------------------------------------------------------------------------------|
| Formato<br>supporto    | Compatibile DCF (Design rule for Camera<br>File system) versione 1.0 o 2.0                                                                                                    |
|                        | Conformità con la versione standard di tutti i tipi di scheda.                                                                                                    |
| Formato file           | JPEG con standard Exif versione 2.21                                                                                                    |
| Dimensioni<br>immagine | $80 \times 80$ pixel - 9200 $\times$ 9200 pixel                                                                                                    |
| Numero di file         | Fino a 999                                                                                                    |

## Inserimento di una scheda di memoria

- 1. Spegnere il computer o scollegarlo dal prodotto.
- 2. Assicurarsi che il prodotto sia acceso.

3. Aprire lo sportello dell'alloggiamento per schede di memoria.

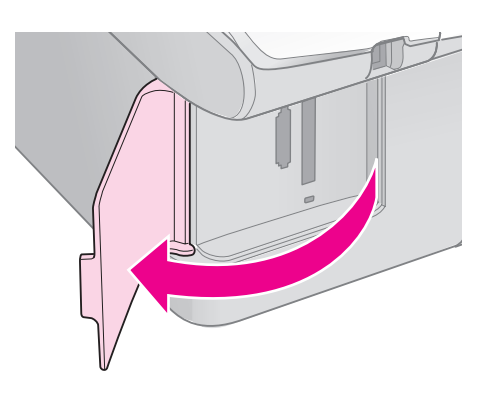

4. Assicurarsi che la spia della scheda di memoria sia spenta e che non vi siano schede negli alloggiamenti. Quindi, inserire la scheda di memoria.

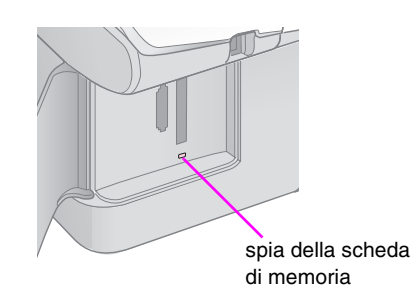

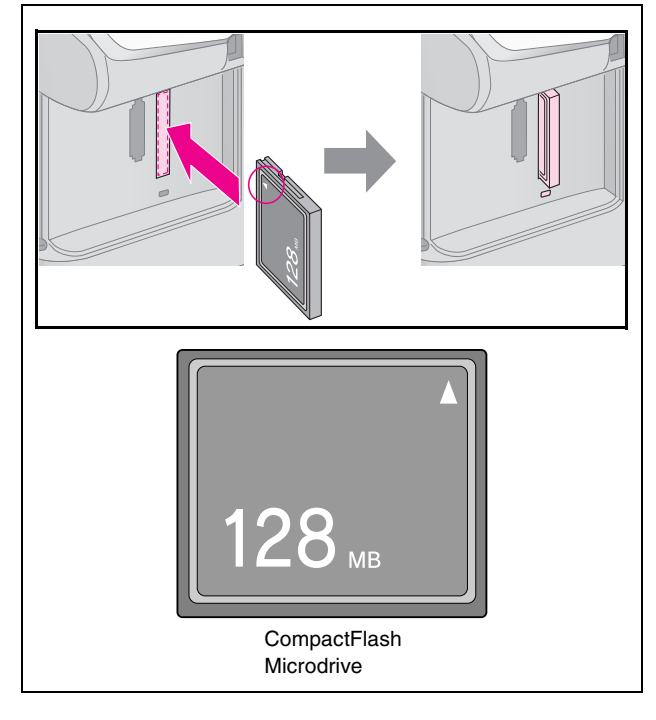

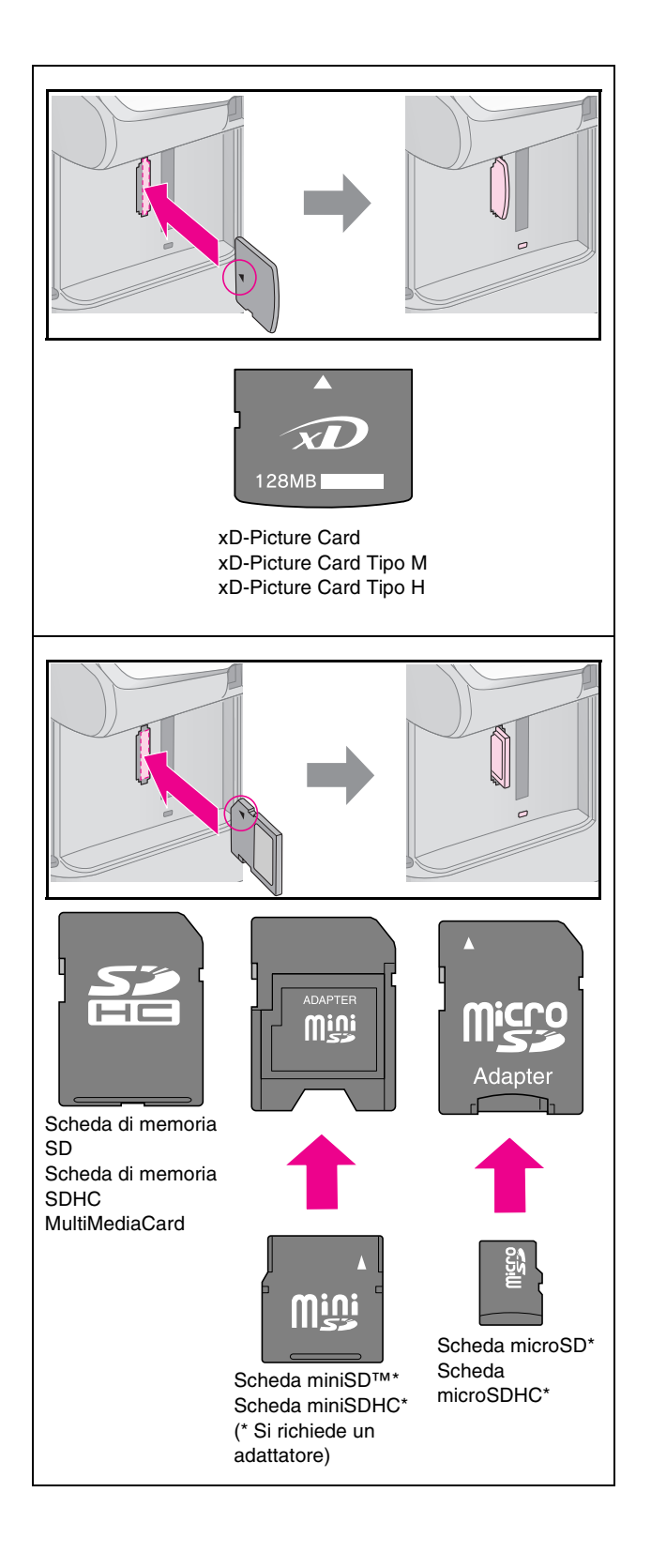

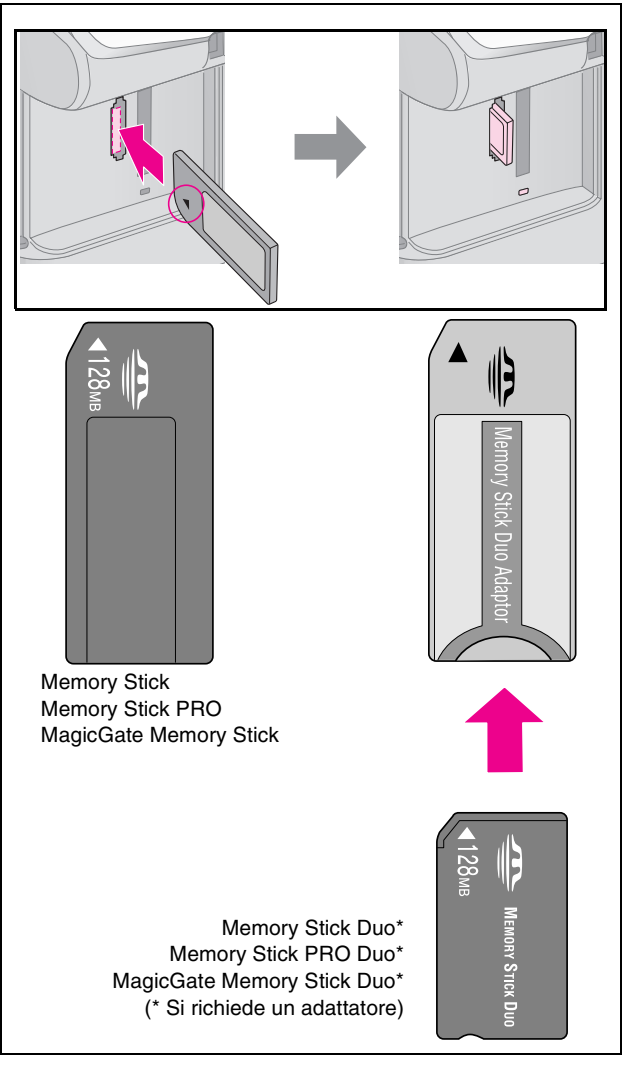

### Attenzione:

Assicurarsi di controllare la direzione di inserimento della scheda e, se la scheda richiede un adattatore, assicurarsi di installarlo prima di inserire la scheda. In caso contrario, potrebbe risultare impossibile rimuovere la scheda dal prodotto.

- 5. Assicurarsi che la spia della scheda di memoria lampeggi e quindi rimanga accesa.
- 6. Chiudere lo sportello dell'alloggiamento per schede di memoria.

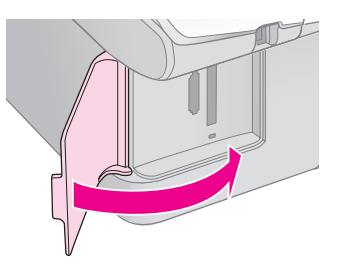

### Attenzione:

- Non inserire più di una scheda contemporaneamente.
- Non premere eccessivamente la scheda di memoria nell'alloggiamento. Le schede non vanno introdotte interamente. L'introduzione forzata di una scheda nell'alloggiamento può danneggiare il prodotto, la scheda di memoria o entrambi.
- Mantenere chiuso lo sportello dell'alloggiamento per schede di memoria mentre è inserita una scheda. Ciò consente di proteggere la scheda di memoria e l'alloggiamento dalla polvere e dall'elettricità statica; in caso contrario, i dati sulla scheda possono venire persi o il prodotto può venire danneggiato.
- □ La carica statica sulle schede di memoria può causare funzionamenti difettosi.

### Nota:

- □ La stampa da una scheda di memoria risulta possibile soltanto a colori; non è possibile stampare in bianco e nero.
- Se al prodotto è collegata una fotocamera digitale, scollegarla prima di inserire la scheda di memoria.

### Rimozione della scheda di memoria

- 1. Assicurarsi che tutti i lavori di stampa siano terminati.
- 2. Aprire lo sportello dell'alloggiamento per schede di memoria.
- 3. Assicurarsi che la spia della scheda di memoria non lampeggi.
- 4. Estrarre la scheda di memoria dall'alloggiamento tirandola direttamente verso l'esterno.
- 5. Chiudere lo sportello dell'alloggiamento per schede di memoria.

### Attenzione:

- Non rimuovere la scheda di memoria o spegnere il prodotto mentre la spia della scheda di memoria lampeggia, in quanto possono verificarsi perdite di dati nella scheda.
- Se nel computer viene utilizzato Windows 2000 o XP, non spegnere mai il prodotto o scollegare il cavo USB quando è inserita una scheda di memoria; in caso contrario, possono verificarsi perdite di dati nella scheda. Per informazioni dettagliate, vedere la *Guida utente* in linea.

# Stampa di foto

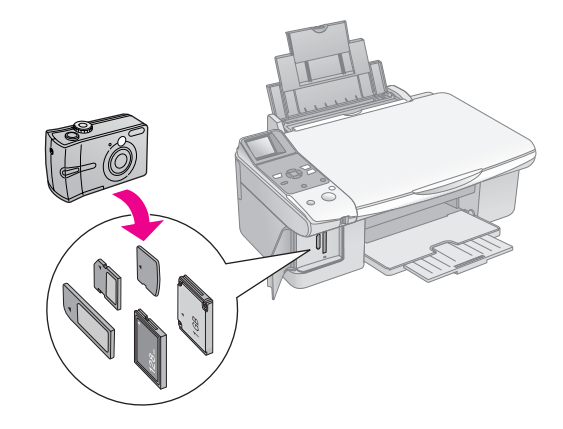

Dopo aver inserito una scheda di memoria, è possibile:

| Impostazione          | Descrizione                |                                                                                       |
|-----------------------|----------------------------|---------------------------------------------------------------------------------------|
| Pannello con<br>icone | Pannello con<br>testo      |                                                                                       |
|                       | Seleziona foto             | Stampa soltanto le foto selezionate.                                                  |
| ₫/©                   | StampaTutto/<br>PictBridge | Stampa tutte le<br>foto sulla scheda o<br>stampa le foto con<br>informazioni<br>DPOF. |
| Ĩ                     | Stampa<br>foglio indice    | Stampa un foglio di<br>indice delle foto<br>sulla scheda.                             |
|                       | Stampa da<br>foglio indice | Stampa le foto<br>selezionate nel<br>foglio di indice.                                |

### Stampa di foto selezionate

Per selezionare le foto da stampare dalla scheda di memoria, effettuare i passaggi che seguono.

- Caricare il tipo di carta che si desidera utilizzare (→ pagina 7). Caricare una quantità di carta sufficiente rispetto al numero di foto da stampare.
- 2. Inserire una scheda di memoria (→ pagina 15).
- 3. Premere il tasto **i Scheda memoria** fino all'accensione della spia **∄** [**Seleziona foto**].

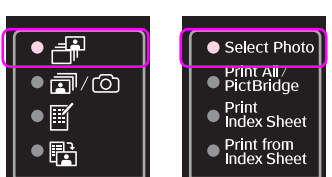

### Pannello con icone Pannello con testo

### Nota:

A seconda dei dati presenti sulla scheda, verrà visualizzata una schermata simile alla seguente:

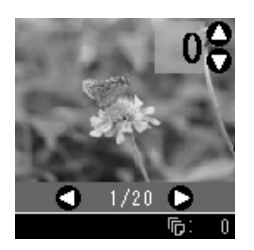

- Utilizzare il tasto ◄ o ► per selezionare una foto. Utilizzare il tasto ▲ o ▼ per impostare il numero di copie.
- 5. Selezionare il tipo di carta caricato.

Se si seleziona 🗟 [Carta comune], le foto vengono stampate con un bordo bianco. Se si seleziona 🖾 [Carta fotografica] o 🖾 [Carta opaca], le foto vengono stampate senza margini fino all'estremità della carta.

- 6. Selezionare il formato carta caricato.
- 7. Premere il tasto **Avvia**. Le foto vengono stampate.

Per annullare la stampa, premere il tasto 🕏 **Stop/Annulla**.

### Stampa di tutte le foto o delle foto DPOF

Per stampare una copia di tutte le foto presenti nella scheda o per stampare soltanto le foto preventivamente selezionate con la funzione DPOF della fotocamera, effettuare i passaggi che seguono.

- Caricare il tipo di carta che si desidera utilizzare (→ pagina 7). Caricare una quantità di carta sufficiente rispetto al numero di foto da stampare.
- 2. Inserire una scheda di memoria (
  pagina 15).

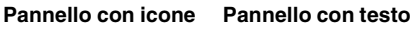

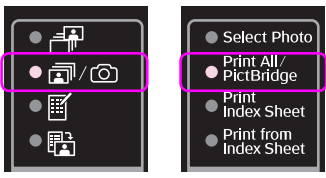

Se la scheda di memoria contiene informazioni DPOF, viene visualizzata una delle schermate che seguono. Non è possibile stampare tutte le foto nella scheda, anche quando si seleziona ☞/③ [Stampa tutto/PictBridge]. Per stampare tutte le foto nella scheda di memoria, annullare le informazioni DPOF dalla fotocamera digitale.

Display con icona

Display con testo

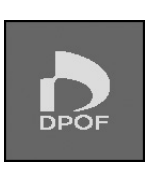

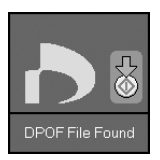

4. Selezionare il tipo di carta caricato.

Se si seleziona 🗟 [Carta comune], le foto vengono stampate con un bordo bianco. Se si seleziona 🖾 [Carta fotografica] o 📼 [Carta opaca], le foto vengono stampate senza margini fino all'estremità della carta.

- 5. Selezionare il formato carta caricato.
- 6. Premere il tasto **Avvia**. Le foto vengono stampate.

Per annullare la stampa, premere il tasto 🛇 **Stop/Annulla**.

### Stampa della data sulle foto

Per stampare la data di scatto delle foto, effettuare i passaggi che seguono.

- 1. Premere il tasto **lì** [Setup/Utility].
- Utilizzare il tasto ◄ o ► per selezionare Segno doto.

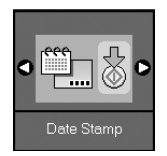

- 3. Premere il tasto **Avvia**.
- Utilizzare il tasto ▲ o ▼ per selezionare il formato da utilizzare. Le opzioni del formato della data sono No data (nessuna data), aaaa.mm.gg (2006.06.16), mmm.gg.aaaa (Giu.16.2006) o gg.mmm.aaaa (16.Giu.2006).
- 5. Premere il tasto **Avvia** per confermare la selezione.
- 6. Premere il tasto **№ [Setup/Utility**] per tornare alla modalità precedente.

# Selezione e stampa di foto utilizzando un foglio di indice

Per selezionare le foto da stampare, è possibile utilizzare un foglio di indice. Innanzitutto, stampare un foglio di indice con le immagini in miniatura di tutte le foto presenti nella scheda di memoria. Quindi, segnare le foto da stampare sul foglio di indice, effettuare la scansione del foglio e le foto selezionate verranno stampate automaticamente.

### Stampa di un foglio di indice

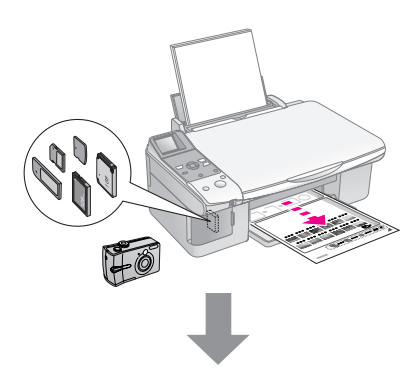

### Selezione delle foto sul foglio di indice

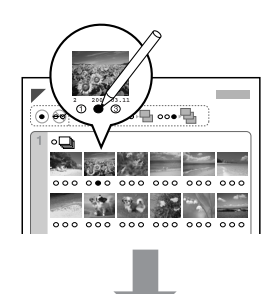

### Scansione del foglio di indice

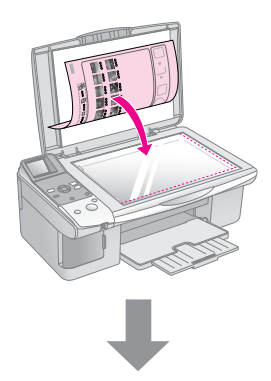

### Stampa delle foto selezionate

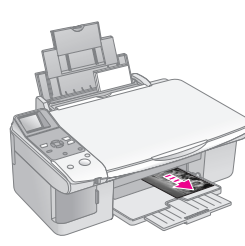

### 1. Stampa di un foglio di indice

 Caricare diversi fogli di carta comune formato A4 (→ pagina 8).

Per ogni pagina vengono stampate fino a 30 immagini; quindi, se sulla scheda di memoria sono presenti più di 30 foto, è necessario caricare una quantità di fogli che consenta la stampa di tutte le pagine.

- 2. Inserire una scheda di memoria (→ pagina 15).
- 3. Premere il tasto **i** Scheda memoria fino all'accensione della spia **i [Stampa foglio** indice].

| ● ≞∎ | Select Photo                  |
|------|-------------------------------|
|      | ● Print All /<br>● PictBridge |
| • 🛙  | ● Print<br>● Index Sheet      |
|      | Print from     Index Sheet    |

Pannello con icone Pannello con testo

Viene visualizzata una delle schermate che seguono.

#### Display con icona

Display con testo

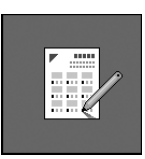

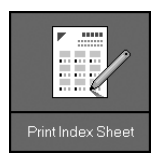

- 4. Assicurarsi che siano selezionati 🗟 [Carta comune] e A4.
- 5. Premere il tasto **Avvic**. Viene stampato il foglio di indice.

Per annullare la stampa, premere il tasto **Stop/Annulla**.

#### Nota:

- Assicurarsi che il contrassegno a triangolo nell'angolo superiore sinistro del foglio di indice sia stampato in modo corretto. Se il foglio di indice non è stampato correttamente, il prodotto non può effettuarne la scansione.
- Se sono presenti molte foto nella scheda di memoria, questa operazione può richiedere alcuni minuti.
- Nel caso siano necessari più fogli di indice, le pagine vengono stampate partendo dall'ultimo foglio in modo da stampare per prime le foto più recenti.

### 2. Selezione delle foto sul foglio di indice

Sul foglio di indice, utilizzare una matita o una penna nera per riempire i cerchietti ed effettuare la propria scelta.

Corretto:

NON corretto: -

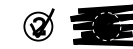

Selezionare **Tutte** per stampare una copia per ciascuna foto oppure specificare il numero sotto ciascuna foto corrispondente a 1, 2 o 3 copie.

# 3. Scansione del foglio di indice e stampa della foto selezionate

1. Posizionare il foglio di indice rivolto verso il basso sull'angolo superiore sinistro del piano di lettura, in modo che la parte alta del foglio risulti allineata contro l'estremità sinistra del piano di lettura.

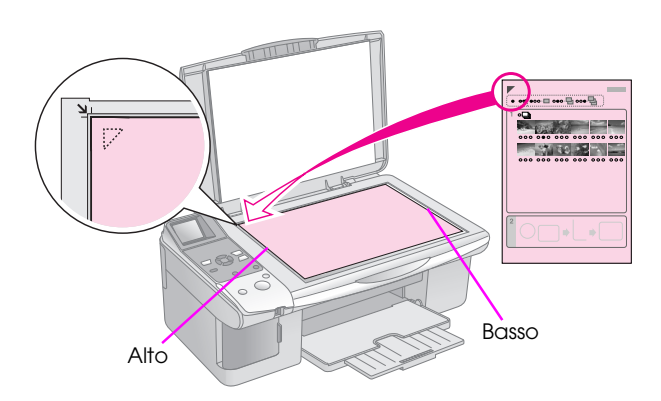

- 2. Chiudere il coperchio documenti.
- Caricare il tipo di carta che si desidera utilizzare (➡ pagina 8). Caricare una quantità di carta sufficiente rispetto al numero di foto da stampare.
- 4. Assicurarsi che la spia 🛱 [Stampa da foglio indice] sia accesa.

### Pannello con icone Pannello con testo

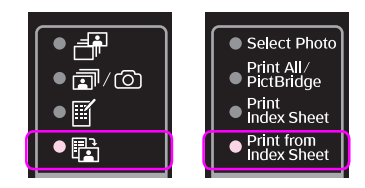

Viene visualizzata una delle schermate che seguono.

#### Display con icona

#### Display con testo

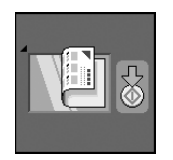

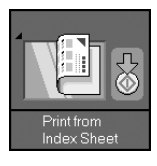

5. Selezionare il tipo di carta caricato.

Se si seleziona 🗟 [Carta comune], le foto vengono stampate con un bordo bianco. Se si seleziona 🖾 [Carta fotografica] o 🖾 [Carta opaca], le foto vengono stampate senza margini fino all'estremità della carta.

- 6. Selezionare il formato carta caricato.

Per annullare la stampa, premere il tasto ♥ **Stop/Annulla**.

### Nota:

Se si dispone di più fogli di indice, attendere ogni volta il completamento della stampa. Quindi, ripetere i passaggi sopra riportati per acquisire e stampare da ciascun foglio aggiuntivo. È possibile stampare le foto collegando la fotocamera digitale in uso direttamente a questo prodotto.

# Requisiti della fotocamera digitale

Assicurarsi che la fotocamera e le foto soddisfino i seguenti requisiti.

| Compatibilità con<br>stampa diretta | PictBridge o USB DIRECT-PRINT                 |
|-------------------------------------|-----------------------------------------------|
| Formato file                        | JPEG                                          |
| Dimensioni<br>immagine              | $80\times80$ pixel - 9200 $\times$ 9200 pixel |

## Collegamento e stampa

- 1. Assicurarsi che il prodotto non stia stampando da un computer.
- Caricare il tipo di carta che si desidera utilizzare (⇒ pagina 7). Caricare una quantità di carta sufficiente rispetto al numero di foto da stampare.
- 3. Selezionare il tipo di carta caricato.

Se si seleziona 🗟 [Carta comune], le foto vengono stampate con un bordo bianco. Se si seleziona 🖾 [Carta fotografica] o 🖾 [Carta opaca], le foto vengono stampate senza margini fino all'estremità della carta.

- 4. Selezionare il formato carta caricato.
- 5. Collegare il cavo USB fornito assieme alla fotocamera alla porta USB di interfaccia esterna di questo prodotto.

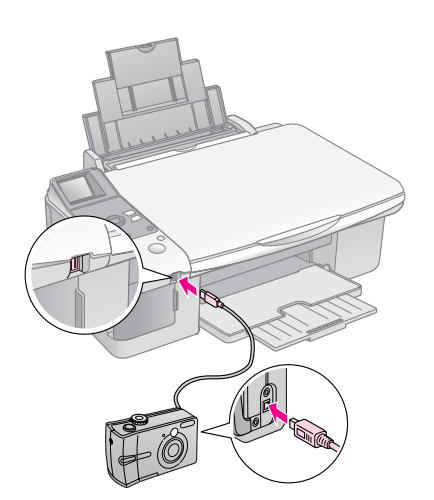

| Schermo | PictBridge | USB<br>DIRECT-PRINT |
|---------|------------|---------------------|
| Icona   | I I-20     |                     |
| Testo   | PictBridge | LI-21               |

7. Utilizzare la fotocamera per selezionare le foto da stampare, regolare eventuali impostazioni e stampare le foto. Per informazioni dettagliate, consultare il manuale della fotocamera.

### Nota:

Se la fotocamera in uso non è compatibile con PictBridge o USB DIRECT-PRINT, viene visualizzata una delle schermate che seguono. Epson non può garantire la compatibilità con tutte le fotocamere.

### Display con icona

### Display con testo

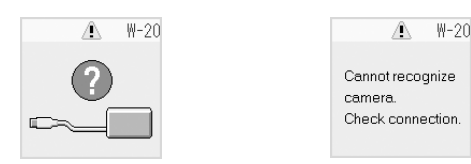

- A seconda delle impostazioni del prodotto e della fotocamera digitale, alcune combinazioni di tipo e formato carta e layout potrebbero non essere supportate.
- Alcune delle impostazioni della fotocamera digitale potrebbero non trovare riscontro nella stampa.

# Manutenzione

È possibile assicurare prestazioni ottimali del prodotto eseguendo le procedure descritte in questo capitolo. Inoltre, vengono fornite istruzioni sulla sostituzione delle cartucce d'inchiostro e sul trasporto del prodotto.

# Sostituzione delle cartucce d'inchiostro

Quando una cartuccia d'inchiostro è quasi esaurita, nell'angolo superiore sinistro del display LCD viene visualizzata l'icona che segue.

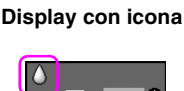

Display con testo

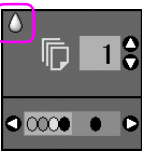

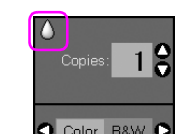

Durante la stampa o la copia, accanto all'icona che indica l'inchiostro quasi esaurito, appare una barra che mostra quale cartuccia di inchiostro è esaurita.

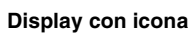

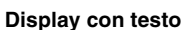

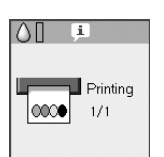

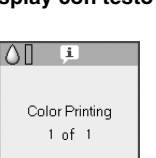

Quando una cartuccia d'inchiostro è esaurita, viene visualizzata la seguente schermata sul display LCD.

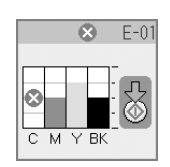

### Suggerimento:

Se una cartuccia è in uso da oltre sei mesi, è possibile che la qualità di stampa diminuisca. Se necessario, provare a pulire la testina di stampa (➡ "Controllo della testina di stampa" a pagina 26). Se la qualità delle stampe non è ancora perfetta, è necessario sostituire la cartuccia.

# *Verifica dello stato delle cartucce d'inchiostro*

Per controllare lo stato delle cartucce d'inchiostro, effettuare i passaggi che seguono.

- 1. Premere il tasto 🕅 [Setup/Utility].
- 2. Utilizzare il tasto ◀ o ► per selezionare **Controllo livelli inchiostro**.

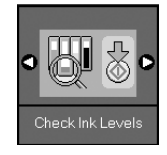

3. Premere il tasto **Avvia**.

Viene visualizzata una grafica che mostra lo stato della cartucce d'inchiostro.

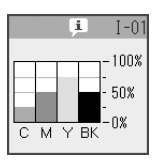

- 4. Una volta effettuato il controllo dello stato delle cartucce, premere il tasto **Avvia**.
- 5. Premere il tasto **\?** [**Setup/Utility**] per tornare alla modalità precedente.

Quando l'inchiostro inizia ad esaurirsi, assicurarsi di avere a disposizione delle cartucce di ricambio. Se una cartuccia è esaurita, non è possibile stampare.

### Nota:

Epson non garantisce la qualità o l'affidabilità di inchiostri non originali. Se vengono installate cartucce d'inchiostro non originali, lo stato dell'inchiostro non verrà visualizzato.

# Acquisto delle cartucce d'inchiostro

Utilizzare le cartucce d'inchiostro Epson entro sei mesi dall'installazione e prima della data di scadenza.

| Colore          | Numero parte |              |  |
|-----------------|--------------|--------------|--|
|                 | Serie DX6000 | Serie CX5900 |  |
| Black (Nero)    | T0711        | T0731        |  |
| Cyan (Ciano)    | T0712        | T0732        |  |
| Magenta         | T0713        | T0733        |  |
| Yellow (Giallo) | T0714        | T0734        |  |

### Attenzione:

Epson raccomanda l'uso di cartucce d'inchiostro originali Epson. L'uso di inchiostro non originale potrebbe provocare danni non coperti dalle condizioni di garanzia Epson e, in determinate circostanze, potrebbe causare un funzionamento non corretto della stampante. Epson non garantisce la qualità o l'affidabilità di inchiostri non originali. Le informazioni sullo stato della cartuccia d'inchiostro non vengono visualizzate quando si utilizza inchiostro non originale.

# Precauzioni sulle cartucce d'inchiostro

### Avvertenza:

Se l'inchiostro dovesse venire a contatto con le mani, lavarle accuratamente con acqua e sapone. Se dovesse venire a contatto con gli occhi, sciacquarli immediatamente con acqua. Se permane uno stato di malessere o problemi alla vista, rivolgersi immediatamente a un medico.

- Per evitare di danneggiare il prodotto, non spostare manualmente la testina di stampa.
- Quando una cartuccia d'inchiostro è esaurita, non è possibile continuare a copiare o stampare anche se la altre cartucce contengono ancora inchiostro.
- Lasciare la cartuccia esaurita installata fino a quando non è disponibile una cartuccia sostitutiva. In caso contrario, l'inchiostro rimanente negli ugelli della testina di stampa potrebbe essiccarsi.
- Un chip IC posto su ciascuna cartuccia di inchiostro consente un monitoraggio della quantità di inchiostro utilizzata dalla cartuccia. Le cartucce sono utilizzabili anche se vengono rimosse e reinserite. Tuttavia, ogni qual volta si inserisce la cartuccia viene consumata una piccola quantità d'inchiostro, in quanto la stampante esegue un controllo di affidabilità della cartuccia.
- Le cartucce d'inchiostro con stato di inchiostro scarso non possono essere utilizzate se reinserite.

# *Rimozione e installazione delle cartucce d'inchiostro*

Prima di iniziare, assicurarsi di avere a disposizione una cartuccia d'inchiostro nuova. Una volta che si inizia la procedura di sostituzione di una cartuccia, è necessario completare tutti i passaggi in un'unica sessione.

1. Effettuare quanto segue:

### Se una cartuccia d'inchiostro è esaurita:

Osservare il display LCD e individuare la cartuccia da sostituire, quindi premere il tasto **Avvia**.

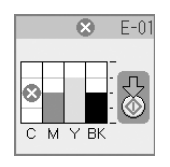

Se una cartuccia d'inchiostro non è esaurita:

Verificare lo stato della cartuccia d'inchiostro (➡ "Verifica dello stato delle cartucce d'inchiostro" a pagina 22). Premere il tasto ¥ [Setup/Utility]. Utilizzare il tasto ◄ o ► per selezionare Cambia cartucce. Quindi, premere il tasto ♦ Avvia.

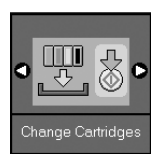

2. Premere nuovamente il tasto **Avvic** e quindi sollevare l'unità scanner.

### Attenzione:

Non sollevare l'unità scanner con il coperchio documenti aperto.

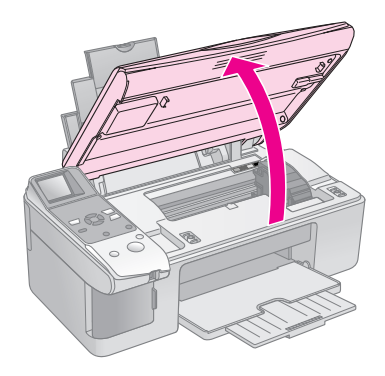

Viene visualizzata una delle schermate che seguono.

#### Display con icona

Display con testo

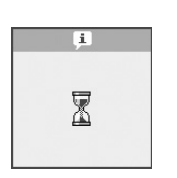

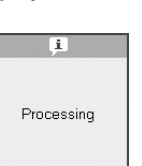

3. Aprire il coperchio delle cartucce.

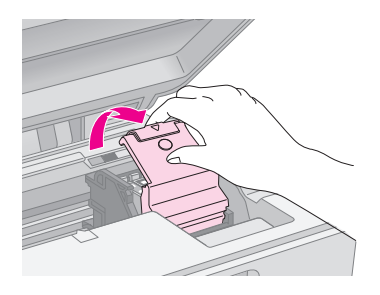

### Attenzione:

- Non tentare di aprire il coperchio delle cartucce durante il movimento della testina di stampa. Attendere che le cartucce si siano spostate sulla posizione di sostituzione.
- Prestare attenzione a non toccare le parti evidenziate sotto.

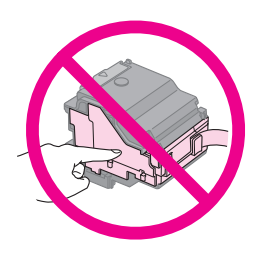

4. Rimuovere la cartuccia da sostituire. Premere l'aletta sul retro della cartuccia e sollevarla verso l'alto. Smaltirla in modo appropriato.

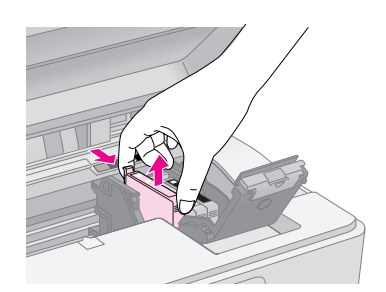

### Attenzione:

Non ricaricare le cartucce d'inchiostro. Prodotti di altre marche potrebbero provocare danni alla stampante non coperti dalle condizioni di garanzia Epson e, in determinate circostanze, potrebbero causare un funzionamento non corretto della stampante. 5. Prima di aprire la confezione della nuova cartuccia d'inchiostro, agitarla quattro o cinque volte. Quindi, rimuoverla dalla confezione.

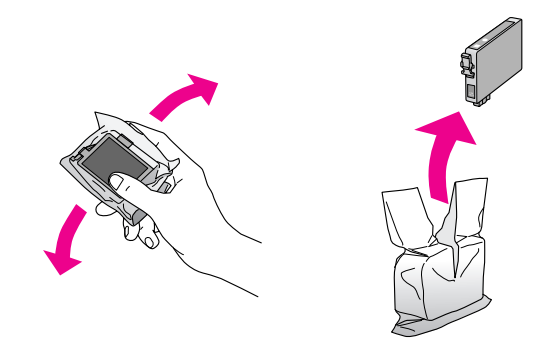

### Attenzione:

Non toccare il chip verde sul lato della cartuccia. Ciò può causare danni alla cartuccia d'inchiostro.

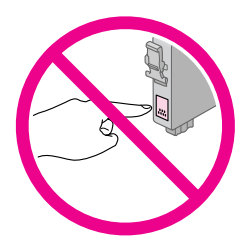

6. Rimuovere il nastro giallo dalla parte inferiore della cartuccia d'inchiostro.

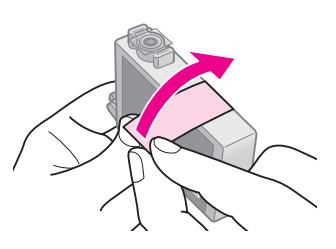

### Attenzione:

- È necessario rimuovere il nastro giallo dalla cartuccia prima di installarla; in caso contrario, la qualità di stampa potrebbe diminuire o potrebbe risultare impossibile effettuare la stampa.
- Se è stata installata una cartuccia d'inchiostro senza rimuovere il nastro giallo, estrarre la cartuccia dal prodotto, rimuovere il nastro giallo e quindi reinstallarla.
- Non rimuovere il sigillo trasparente dalla parte inferiore della cartuccia; in caso contrario, l'inchiostro sarà inutilizzabile.

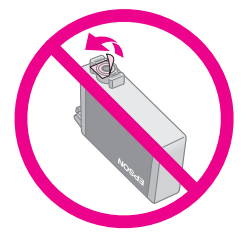

Non rimuovere o strappare l'etichetta sulla cartuccia, in quanto possono verificarsi fuoriuscite di inchiostro.

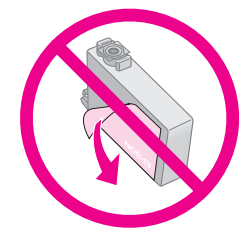

7. Posizionare la cartuccia d'inchiostro nell'apposito supporto con la parte inferiore rivolta verso il basso. Quindi, spingere verso il basso la cartuccia fino a farla scattare in posizione.

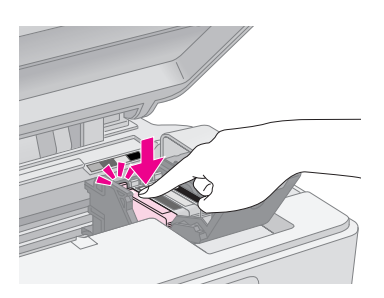

- 8. Sostituire tutte le altre cartucce che richiedono la sostituzione.
- 9. Chiudere il coperchio delle cartucce e premerlo finché non scatta in posizione.

### Attenzione:

Se risulta difficile chiudere il coperchio, assicurarsi che tutte le cartucce siano inserite correttamente in sede. Spingere verso il basso ciascuna cartuccia finché non scatta in posizione. Non tentare di chiudere a forza il coperchio.

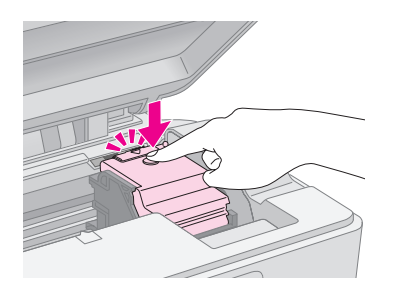

10. Chiudere l'unità scanner.

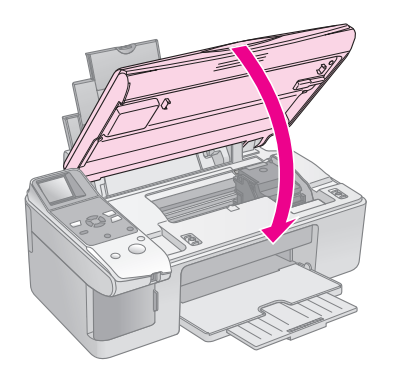

11. Premere il tasto **Avvia**.

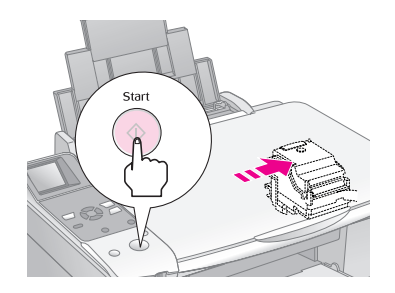

Quando il prodotto inizia il caricamento, viene visualizzata una delle seguenti schermate sul display LCD.

### Display con icona

#### Display con testo

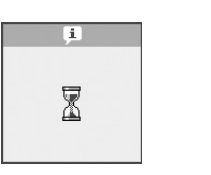

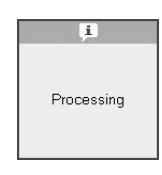

Tale operazione richiede circa un minuto. Al termine del caricamento dell'inchiostro, viene automaticamente ripristinata la modalità Copia.

#### Attenzione:

Non spegnere il prodotto durante il caricamento dell'inchiostro, al fine di evitare di sprecare inchiostro.

# Controllo e pulizia della testina di stampa

Se le stampe risultano inaspettatamente chiare o sbiadite o se si notano delle strisce chiare o scure che attraversano la pagina, potrebbe essere necessario pulire la testina di stampa. Questa operazione consente di liberare gli ugelli della testina di stampa, i quali possono ostruirsi se non si utilizza il prodotto per un periodo di tempo prolungato.

### Suggerimento:

Si consiglia di accendere il prodotto almeno una volta al mese per mantenere una buona qualità di stampa.

## Controllo della testina di stampa

È possibile stampare un motivo di controllo degli ugelli per verificare eventuali ostruzioni degli ugelli della testina di stampa o per osservare i risultati dopo la pulizia della testina di stampa.

- 1. Caricare della carta comune formato A4 nell'alimentatore (➡ pagina 8).
- 2. Premere il tasto lì [Setup/Utility].
- 3. Utilizzare il tasto ◀ o ► per selezionare **Controllo ugelli**, quindi premere il tasto **◊ Avvia** per stampare il motivo di controllo degli ugelli.

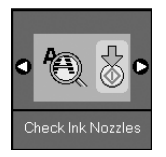

4. Esaminare la stampa del motivo di controllo degli ugelli. Ciascuna riga sfalsata deve essere continua e priva di spazi vuoti, come mostrato in figura.

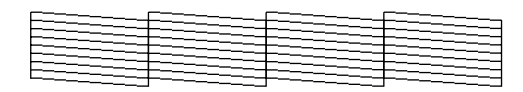

- Se la stampa è soddisfacente, la testina di stampa non necessita ancora di pulizia. Premere il tasto lì [Setup/Utility] per tornare alla modalità precedente.
- Se si notano spazi vuoti, come mostrato di seguito, pulire la testina di stampa come descritto nella sezione successiva.

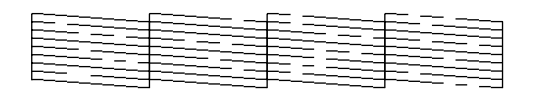

## Pulizia della testina di stampa

### Nota:

- □ La pulizia della testina di stampa consuma inchiostro; pertanto, eseguirla soltanto se la qualità di stampa peggiora.
- ❑ Se sul display LCD viene visualizzato un messaggio indicante che la cartuccia è esaurita o quasi esaurita, è impossibile pulire la testina di stampa. È necessario sostituire innanzitutto la cartuccia d'inchiostro indicata (➡ "Sostituzione delle cartucce d'inchiostro" a pagina 22).
- 1. Assicurarsi che il prodotto sia acceso ma non stia stampando.
- 2. Premere il tasto **X** [Setup/Utility].
- Utilizzare il tasto ◄ o ► per selezionare Pulizia testina, quindi premere il tasto ◊ Avvia per avviare la pulizia.

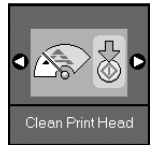

Durante la pulizia viene visualizzata una delle schermate che seguono.

Display con icona

### Display con testo

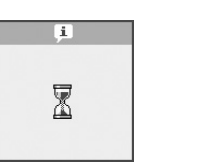

# Frocessing

### Attenzione:

Non spegnere mai questo prodotto mentre è in corso la pulizia della testina. Ciò potrebbe danneggiarlo.

4. Al termine della pulizia, stampare un motivo di controllo degli ugelli per verificare i risultati
(➡ "Controllo della testina di stampa" a pagina 26).

Se ancora sono presenti degli spazi vuoti oppure il motivo di prova appare sbiadito, eseguire un altro ciclo di pulizia e controllare nuovamente gli ugelli.

### Nota:

Se non si riscontra alcun miglioramento dopo aver pulito la testina di stampa circa quattro volte, spegnere il prodotto e lasciarlo a riposo per una notte. Ciò consente di ammorbidire l'inchiostro essiccato. Quindi, provare nuovamente a pulire la testina di stampa. Se la qualità di stampa ancora non migliora, una delle cartucce d'inchiostro potrebbe essere vecchia o danneggiata e deve essere sostituita (+ "Sostituzione delle cartucce d'inchiostro" a pagina 22).

# Allineamento della testina di stampa

Se si nota un allineamento non corretto delle linee verticali nella stampa del controllo degli ugelli, è possibile risolvere tale problema allineando la testina di stampa.

È possibile allineare la testina di stampa tramite i tasti oppure eseguendo l'utility Allineamento testine dal computer. Per un allineamento maggiormente accurato, è consigliabile utilizzare l'utility.

- Caricare della carta comune formato A4 (→ pagina 8).
- 2. Premere il tasto lì [Setup/Utility].
- Utilizzare il tasto ◄ o ► per selezionare
   Allineamento testina, quindi premere il tasto ◊
   Avvia per stampare il foglio di allineamento.

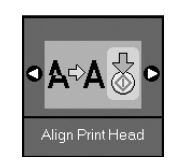

### Nota:

Non premere il tasto Stop/Annulla durante la stampa di un motivo di allineamento.

- 4. Osservare il motivo #1 e individuare il riquadro stampato in modo più uniforme, privo di strisce o righe osservabili.
- 5. Premere il tasto ▲ o ▼ finché sul display LCD non compare il numero di tale riquadro.

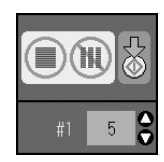

- 6. Premere il tasto **Avvia**.
- 7. Ripetere i passaggi da 4 a 6 per ciascuno dei motivi di allineamento rimanenti.
- 8. Premere il tasto **l'i [Setup/Utility**] per tornare alla modalità precedente.

## Pulizia del prodotto

Per mantenere il prodotto in perfetta efficienza, pulirlo periodicamente in base alla procedura che segue.

- 1. Scollegare il cavo di alimentazione.
- 2. Rimuovere tutta la carta caricata nell'alimentatore.
- 3. Usare un pennello morbido per rimuovere attentamente tutta la polvere e le tracce di sporco dall'alimentatore.
- 4. Se la superficie del vetro del piano di lettura documento è sporca, pulirla con un panno morbido, asciutto e pulito. Se la superficie del vetro del piano di lettura è sporca di unto o di altro materiale difficile da rimuovere, utilizzare una piccola quantità di detergente per vetri e un panno morbido per pulirla. Asciugare tutto il liquido rimanente.
- 5. Se l'interno del prodotto si sporca accidentalmente d'inchiostro, utilizzare un panno morbido, asciutto e pulito per pulire l'area indicata nella figura.

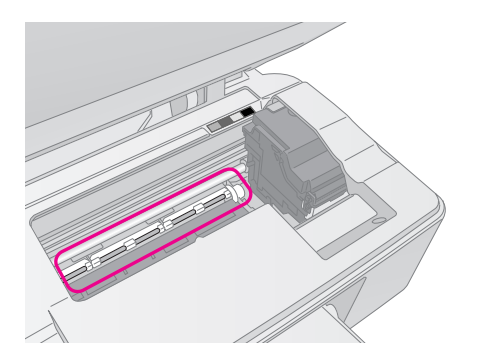

### Avvertenza:

Prestare attenzione a non toccare gli ingranaggi o i rulli all'interno del prodotto.

### Attenzione:

- Non premere assolutamente sulla superficie del vetro del piano di lettura.
- Prestare attenzione a non graffiare o danneggiare la superficie del vetro del piano di lettura documento e non utilizzare spazzole con setole dure o abrasive per pulirla. Se la superficie del vetro è danneggiata, la qualità della copia può diminuire.
- Non ingrassare le parti in metallo sotto il carrello della testina di stampa.
- Non utilizzare mai alcool o solventi per pulire il prodotto.
   Queste sostanze chimiche possono danneggiare sia i componenti del prodotto che l'involucro esterno.
- Prestare attenzione a tenere i liquidi lontano dai meccanismi e dai componenti elettronici di stampa e di copia.
- Non spruzzare lubrificanti all'interno del prodotto. Un olio non adatto può danneggiare il meccanismo. Per questa operazione, contattare il rivenditore o il centro di assistenza tecnica.

# Trasporto di questo prodotto

Se risulta necessario spostare il prodotto per un lungo tragitto, occorre prepararlo per il trasporto nella confezione originale o in una confezione simile.

### Attenzione:

- Nel conservare e trasportare il prodotto, non inclinarlo, non posizionarlo verticalmente e non capovolgerlo; in caso contrario si rischiano fuoriuscite dalla cartuccia.
- □ Lasciare le cartucce d'inchiostro installate; la rimozione delle cartucce per il trasporto può danneggiare il prodotto.
- 1. Rimuovere la carta dall'alimentatore e accertarsi che il prodotto sia spento.
- 2. Aprire l'unità scanner e assicurarsi che la testina di stampa sia nella posizione di riposo completamente a destra.
- 3. Fissare il supporto per cartucce al telaio con del nastro, come mostrato di seguito.

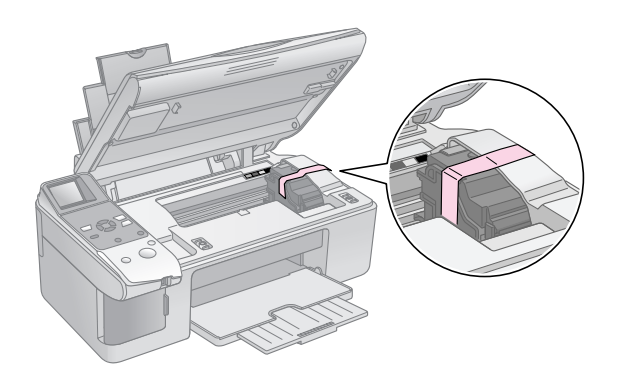

- 4. Chiudere l'unità scanner.
- 5. Scollegare il cavo di alimentazione dalla presa di corrente; quindi, scollegare il cavo USB dal computer.
- 6. Chiudere il supporto per carta, la protezione dell'alimentatore e il vassoio di uscita.

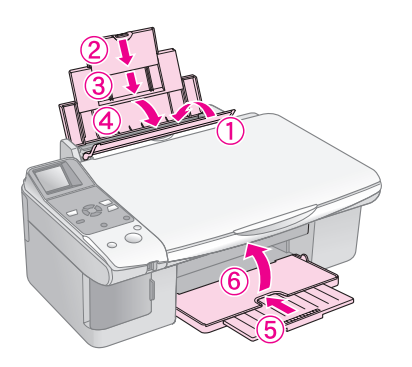

7. Collocare il prodotto nella confezione originale effettuando l'imballaggio con i materiali protettivi originali.

Mantenere il prodotto in posizione orizzontale durante il trasporto. Una volta terminato il trasporto, rimuovere il nastro che fissa la testina di stampa. Se si nota un calo nella qualità di stampa, eseguire un ciclo di pulizia (➡ "Controllo e pulizia della testina di stampa" a pagina 26) oppure allineare la testina di stampa (➡ "Allineamento della testina di stampa" a pagina 27). Se si presenta un problema con il prodotto, verificare i messaggi sul display LCD per individuare l'eventuale causa del problema.

È inoltre possibile vedere "Problemi e soluzioni" a pagina 31 per suggerimenti di risoluzione dei problemi relativi all'uso del prodotto senza computer. Per istruzioni sull'uso del prodotto con il computer, vedere la *Guida utente* inclusa nel CD del software.

# Messaggi di errore

È possibile individuare e risolvere la maggior parte dei problemi controllando i messaggi sul display LCD. Se non si riesce a risolvere i problemi controllando i messaggi, utilizzare la tabella che segue e provare la soluzione consigliata.

| Display LCD                      |                                                          | Causa                                                                                              | Soluzione                                                                                                    |
|----------------------------------|----------------------------------------------------------|----------------------------------------------------------------------------------------------------|----------------------------------------------------------------------------------------------------|
| Icona                            | Testo                                                    |                                                                                                    |                                                                                                    |
| C M Y BK                         | C M Y BK                                                 | La cartuccia d'inchiostro è<br>esaurita.                                                           | Sostituire le cartucce d'inchiostro esaurite (➡ "Sostituzione delle cartucce d'inchiostro" a pagina 22).                                                                                                    |
| <ul><li>E-02</li><li>↓</li></ul> | Install the ink cartridges.                              | La cartuccia d'inchiostro<br>non è installata nel modo<br>appropriato o non risulta<br>installata. | Installare correttamente le cartucce d'inchiostro (➡ "Sostituzione delle cartucce d'inchiostro" a pagina 22).                                                                                                    |
| Second E-03                      | E-03<br>Paper out.<br>Load paper<br>and press Start.     | Nell'alimentatore non è caricata carta.                                                            | Caricare della carta nell'alimentatore. Quindi, premere il tasto                                                                                                    |
| S E-04                           | E-04<br>Clear paper jam,<br>then press Start             | La carta è inceppata.                                                                              | Rimuovere l'inceppamento, quindi premere il tasto <b>◊ Avviα</b><br>(➡ "Problemi di alimentazione carta" a pagina 31).                                                                                                    |
| S E-10                           | E-10<br>Position the<br>index sheet<br>correctly.        | Il foglio di indice non è stato<br>riconosciuto in quanto<br>posizionato in modo non<br>corretto.  | <ul> <li>Posizionare correttamente il foglio di indice sul piano di lettura, allineando la parte superiore del foglio con il bordo sinistro del vetro. Quindi, premere il tasto ◊ Avvia per continuare o ◊ Stop/Annulla per annullare.</li> <li>Il foglio di indice non è stato stampato correttamente. Stampare il foglio di indice, contrassegnarlo e provare nuovamente (➡ "Selezione e stampa di foto utilizzando un foglio di indice" a pagina 19).</li> </ul> |
| © E-11                           | E-11<br>Index sheet error.<br>Please check<br>the sheet. | Il foglio di indice è stato<br>riempito in modo errato.                                            | Rimuovere il foglio di indice, contrassegnarlo correttamente e<br>provare nuovamente (➡ "2. Selezione delle foto sul foglio di indice"<br>a pagina 20).                                                                                                    |
| E-12                             | E-12<br>Index sheet error.<br>Check memory card.         | Il foglio di indice non<br>corrisponde alle foto<br>presenti nella scheda di<br>memoria.           | Rimuovere la scheda di memoria e inserire la scheda utilizzata per<br>stampare il foglio di indice oppure collocare il foglio di indice corretto<br>sul piano di lettura. Quindi, premere il tasto <b>Avvia</b> per continuare<br>o <b>Stop/Annulla</b> per annullare.                                                                                                    |

| Display LCD                     |                                                              | Causa                                                                        | Soluzione                                                                                                    |
|---------------------------------|--------------------------------------------------------------|------------------------------------------------------------------------------|----------------------------------------------------------------------------------------------------|
| Icona                           | Testo                                                        |                                                                              |                                                                                                    |
| E-30                            | E-30                                                         | Si è verificato un errore<br>durante la scansione<br>preliminare della foto. | Controllare che la foto sia posizionata correttamente e riprovare<br>(➡ "Posizionamento degli originali sul piano di lettura" a pagina 10).                                                                                     |
| E-50<br>- 100%<br>- 50%<br>- 0% | E-50<br>Not enough ink<br>to perform<br>head cleaning.       | Inchiostro insufficiente per<br>l'esecuzione della pulizia<br>della testina. | Installare cartucce d'inchiostro nuove (                                                                                                    |
| Sector 200 € -90                | E-90<br>Please contact<br>Epson.                             | Si è verificato un problema<br>con il prodotto.                              | Spegnere il prodotto e riaccenderlo. Se l'errore non si risolve,<br>contattare il rivenditore (➡ "Per contattare l'Assistenza clienti" a<br>pagina 33).                                                                         |
| 🗴 E-91                          | E-91<br>Service required.<br>Please contact<br>Epson.        | Tampone di inchiostro di                                                     | Rivolgersi al rivenditore locale per sostituirlo (➡ "Per contattare<br>l'Assistenza clienti" a pagina 33).                                                                                                    |
| ▲ ₩-01                          | ▲ ₩-01<br>Service required.<br>Please contact<br>Epson.      | scarico saturo.                                                              |                                                                                                    |
| W-10                            | ▲ ₩-10<br>No photo data<br>in memory card.                   | La scheda di memoria non contiene alcuna foto valida.                        | Rimuovere la scheda di memoria (➡ "Gestione di una scheda di memoria" a pagina 15).                                                                                                    |
| A W-11                          | ▲ ₩-11<br>Memory card error.<br>Please reinsert<br>the card. | Errore scheda memoria.                                                       | Rimuovere la scheda di memoria (                                                                                                    |
| ▲ ₩-20                          | W-20 Cannot recognize camera. Check connection.              | La fotocamera collegata non viene riconosciuta.                              | Verificare il collegamento e provare nuovamente (+ "Stampa da<br>una fotocamera digitale" a pagina 21).                                                                                                    |
| ₩-30                            | ▲ ₩-30<br>Adjust the paper<br>thickness lever.               | La leva di spessore carta è<br>impostata nella posizione<br>errata.          | Spostare la leva di spessore carta nella posizione corretta e<br>riprovare.<br>Se si effettua la stampa su carta, spostare la leva sulla posizione □.<br>Se si effettua la stampa su buste, spostare la leva sulla posizione ⊠. |
| ▲ I-10                          | Insert a memory card.                                        | Nessuna scheda di<br>memoria inserita.                                       | Inserire una scheda di memoria valida e riprovare (➡ "Gestione di<br>una scheda di memoria" a pagina 15).                                                                                                    |

# Problemi e soluzioni

Se si è verificato un problema utilizzando il prodotto, controllare le soluzioni che seguono.

### Problemi di installazione

### Il prodotto emette rumori meccanici all'accensione.

Accertarsi che la testina di stampa non sia bloccata dal nastro di protezione. Dopo aver rilasciato la testina di stampa, spegnere, attendere qualche istante e quindi riaccendere.

### Il prodotto emette rumori meccanici dopo l'installazione delle cartucce d'inchiostro.

- Quando si installano delle cartucce d'inchiostro, è necessario caricare il sistema di erogazione dell'inchiostro. Attendere il termine del caricamento, quindi spegnere il prodotto. Se lo spegnimento viene anticipato, alla successiva riaccensione verrà comunque caricato ulteriore inchiostro.
- Assicurarsi che le cartucce d'inchiostro siano alloggiate in modo saldo e che non sia rimasto del materiale protettivo nel prodotto. Aprire il coperchio delle cartucce e spingere le cartucce verso il basso fino a farle scattare in posizione. Spegnere il prodotto, attendere qualche istante e quindi riaccenderlo nuovamente.

### Non viene visualizzata la schermata che richiede di riavviare il computer al termine dell'installazione del software.

Il software non è stato installato correttamente. Espellere e reinserire il CD, quindi installare nuovamente il software.

### Problemi di stampa e di copia

# Il prodotto emette suoni di stampa, ma non vengono eseguite le stampe.

- Potrebbe essere necessaria una pulizia degli ugelli della testina di stampa (➡ "Controllo della testina di stampa" a pagina 26).
- Accertarsi che il prodotto sia appoggiato su una superficie piana e stabile.

### I margini non sono corretti.

- Assicurarsi che l'originale sia posizionato nell'angolo superiore sinistro del piano di lettura.
- Se le estremità della copia risultano tagliate, spostare leggermente l'originale dall'angolo.

- Accertarsi che le impostazioni del formato carta siano appropriate per la carta caricata.
- Assicurarsi che la carta venga caricata inserendola dal lato corto e completamente verso destra, con la guida laterale sinistra leggermente contro la carta ( "Caricamento della carta" a pagina 8).
- Non caricare della carta oltre la freccia ≚ situata all'interno della guida laterale sinistra
   (➡ "Caricamento della carta" a pagina 8).

### Vengono stampate delle pagine vuote.

- Accertarsi che le impostazioni del formato carta siano appropriate per la carta caricata.
- Potrebbe essere necessaria una pulizia degli ugelli della testina di stampa (➡ "Pulizia della testina di stampa" a pagina 26).

### Problemi di alimentazione carta

# La carta non viene alimentata correttamente o si inceppa.

- Se la carta non viene alimentata, rimuoverla dall'alimentatore. Smazzare la carta, caricarla contro il lato destro e far scorrere la guida laterale sinistra contro la carta (ma senza premere eccessivamente). Assicurarsi che la carta non sia appoggiata alla protezione dell'alimentatore.
- Non caricare della carta oltre la freccia 
   isituata all'interno della guida laterale sinistra
   (➡ "Caricamento della carta" a pagina 8).
- Se la carta è inceppata, l'icona o il messaggio viene visualizzato sul display LCD. Per rimuovere la carta inceppata, effettuare i passaggi che seguono:
- 1. Premere il tasto **Avvic** per espellere la carta inceppata. Se la carta inceppata non viene espulsa, andare al passaggio successivo.
- 2. Se la carta è bloccata nei pressi dell'alimentatore o del vassoio di uscita, estrarla delicatamente, quindi premere il tasto **Avvic**.

Se la carta è bloccata all'interno del prodotto, premere il tasto (b) **On** per spegnerlo. Aprire l'unità scanner e rimuovere tutta la carta rimasta all'interno, inclusi eventuali pezzettini strappati. Non estrarre la carta dal retro; ciò può danneggiare l'alimentatore. Chiudere l'unità scanner, quindi riaccendere il prodotto.

Se la carta si inceppa frequentemente, assicurarsi che la guida laterale sinistra non prema eccessivamente contro la carta. Provare a caricare un numero inferiore di fogli di carta.

### Problemi di qualità di stampa

Si notano delle strisce (linee chiare) nelle stampe o nelle copie.

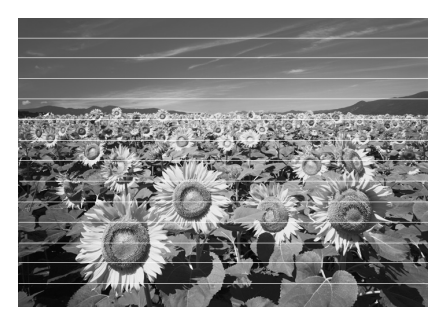

- Pulire la testina di stampa (→ "Controllo della testina di stampa" a pagina 26).
- Accertarsi che il lato stampabile (più bianco o più lucido) della carta sia rivolto verso l'alto.
- Potrebbe essere necessaria la sostituzione della cartuccia d'inchiostro (➡ "Rimozione e installazione delle cartucce d'inchiostro" a pagina 23).
- Pulire il piano di lettura (➡ "Pulizia del prodotto" a pagina 27).

### Le stampe sono sfuocate o macchiate.

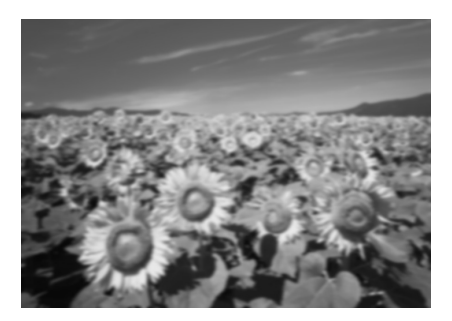

- Accertarsi che il documento sia posizionato ben a contatto con il piano di lettura. Se soltanto una parte dell'immagine è sfuocata, l'originale potrebbe essere stropicciato o piegato.
- Assicurarsi che il prodotto non sia inclinato o posizionato su una superficie non uniforme.
- Assicurarsi che la carta non sia umida o incurvata oppure che non sia caricata al rovescio (il lato più lucido o più bianco deve essere rivolto verso l'alto). Caricare nuova carta con il lato stampabile rivolto verso l'alto.

- Utilizzare un foglio di supporto con la carta speciale oppure provare a caricare la carta un foglio alla volta.
- Caricare la carta un foglio per volta. Rimuovere i fogli dal vassoio di uscita in modo che non se ne accumuli un numero eccessivo.
- Allineare la testina di stampa (➡ "Allineamento della testina di stampa" a pagina 27).
- Effettuare diverse copie senza posizionare un documento sul piano di lettura.
- Usare esclusivamente carta consigliata da Epson e cartucce originali Epson.
- Impostare la leva dello spessore carta sulla posizione 🗅 adatta alla maggior parte dei tipi di carta. Se si effettua la stampa su buste, impostare la leva sulla posizione 🖾.
- Pulire il piano di lettura (→ "Pulizia del prodotto" a pagina 27).

# Le stampe sono sbiadite o presentano degli spazi vuoti.

- Pulire la testina di stampa (→ "Pulizia della testina di stampa" a pagina 26).
- Se si notano delle linee verticali seghettate, potrebbe essere necessario allineare la testina di stampa (
   "Allineamento della testina di stampa" a pagina 27).
- Assicurarsi di selezionare il tipo di carta corretto
   (➡ "Selezione della carta" a pagina 7).
- Assicurarsi che la carta non sia danneggiata, vecchia, sporca o caricata al rovescio. In tal caso, caricare nuova carta con il lato più bianco o più lucido rivolto verso l'alto.

### La stampa presenta troppa grana.

- Se si sta stampando o copiando una foto, assicurarsi di non effettuare ingrandimenti eccessivi. Provare a ridurre l'ingrandimento e ripetere la stampa.
- Allineare la testina di stampa (➡ "Allineamento della testina di stampa" a pagina 27).

### Colori errati o mancanti.

- Le cartucce d'inchiostro potrebbero essere datate o quasi esaurite. Sostituire le cartucce d'inchiostro (→ "Sostituzione delle cartucce d'inchiostro" a pagina 22).
- Assicurarsi di aver caricato la carta corretta e di aver selezionato l'impostazione appropriata per la carta sul pannello di controllo.

# Le dimensioni dell'immagine o la posizione non sono corrette.

- Assicurarsi di aver caricato la carta corretta e di aver selezionato l'impostazione appropriata per la carta sul pannello di controllo.
- Pulire il piano di lettura (➡ "Pulizia del prodotto" a pagina 27).

### Altri problemi

# Quando il prodotto viene spento, può rimanere accesa una luce rossa all'interno del prodotto.

La spia resterà accesa al massimo per 15 minuti, quindi si spegnerà automaticamente. Ciò non indica un malfunzionamento.

# Per contattare l'Assistenza clienti

### Servizi di assistenza locali

Se il prodotto Epson non sta funzionando correttamente e non si riesce a risolvere il problema applicando le soluzioni proposte nella documentazione del prodotto, contattare il centro di assistenza tecnica. Se per la propria area nell'elenco seguente non figura alcun centro di assistenza, contattare il rivenditore presso cui è stato acquistato il prodotto.

Il centro di assistenza tecnica sarà in grado di fornire assistenza molto più rapidamente se si forniscono le seguenti informazioni.

- Numero di serie del prodotto (l'etichetta del numero di serie si trova di solito sul retro del prodotto)
- Modello del prodotto
- Versione del software del prodotto (fare clic su Info su..., Informazioni sulla versione, o su un pulsante simile nel software del prodotto).
- Marca e modello del computer
- Il nome e la versione del sistema operativo del computer
- Nome e versione delle applicazioni usate di solito con il prodotto

### Nota:

Per ulteriori informazioni su come contattare l'assistenza clienti, vedere la *Guida utente* in linea.

| Europa                                          |                                                                                                    |  |  |
|-------------------------------------------------|----------------------------------------------------------------------------------------------------|--|--|
| URL                                             | http://www.epson.com                                                                                                    |  |  |
|                                                 | Selezionare la sezione relativa<br>all'assistenza del sito Web EPSON<br>locale per ottenere i driver più<br>aggiornati, risposte a domande<br>ricorrenti, manuali e altri materiali<br>scaricabili. |  |  |
| Per informazioni su co<br>EPSON, controllare il | Per informazioni su come contattare l'Assistenza clienti<br>EPSON, controllare il Documento di garanzia Paneuropeo.                                                                                 |  |  |
| Australia                                       | Australia                                                                                                    |  |  |
| URL                                             | http://www.epson.com.au                                                                                                    |  |  |
| Telefono                                        | 1300 361 054                                                                                                    |  |  |
| Fax                                             | (02) 8899 3789                                                                                                    |  |  |
| Singapore                                       |                                                                                                    |  |  |
| URL                                             | http://www.epson.com.sg                                                                                                    |  |  |
| Telefono                                        | (65) 6586 3111                                                                                                    |  |  |

| Tailandia |                                         |  |  |  |
|-----------|-----------------------------------------|--|--|--|
| URL       | http://www.epson.co.th                  |  |  |  |
| Telefono  | (66)2-670-0333                          |  |  |  |
| Vietnam   | Vietnam                                 |  |  |  |
| Telefono  | 84-8-823-9239                           |  |  |  |
| Indonesia |                                         |  |  |  |
| URL       | http://www.epson.co.id                  |  |  |  |
| Telefono/ | Giacarta: (62) 21-62301104              |  |  |  |
| Fax       | Bandung: (62) 22-7303766                |  |  |  |
|           | Surabaya:<br>(62) 31-5355035/31-5477837 |  |  |  |
|           | Medan: (62) 61-4516173                  |  |  |  |
| Telefono  | Yogyakarta: (62) 274-565478             |  |  |  |
|           | Makassar:<br>(62)411-350147/411-350148  |  |  |  |
| Hong Kong |                                         |  |  |  |
| URL       | http://www.epson.com.hk                 |  |  |  |
| Telefono  | (852) 2827-8911                         |  |  |  |
| Fax       | (852) 2827-4383                         |  |  |  |
| Malesia   |                                         |  |  |  |
| URL       | http://www.epson.com.my                 |  |  |  |
| Telefono  | 603-56288333                            |  |  |  |
| India     |                                         |  |  |  |
| URL       | http://www.epson.co.in                  |  |  |  |
| Telefono  | 30515000                                |  |  |  |
| FAX       | 30515005/30515078                       |  |  |  |
| Filippine |                                         |  |  |  |
| URL       | http://www.epson.com.ph                 |  |  |  |
| Telefono  | (63) 2-813-6567                         |  |  |  |
| Fax       | (63) 2-813-6545                         |  |  |  |
| Email     | epchelpdesk@epc.epson.com.ph            |  |  |  |

# Elenco delle icone del pannello

## Messaggio di errore

| Display                     |                                                          | Significato                                                                                                    |
|-----------------------------|----------------------------------------------------------|----------------------------------------------------------------------------------------------------|
| lcona                       | Testo                                                    |                                                                                                    |
| С м у вк                    | С м у вк                                                 | La cartuccia d'inchiostro è<br>esaurita.<br>Sostituire le cartucce d'inchiostro                                                                            |
| © E-02                      | E-02                                                     | La cartuccia d'inchiostro non<br>è installata.<br>Installare correttamente la                                                                              |
| © E-03                      | E-03<br>Paper out<br>Load paper<br>and press Start.      | Carta esaurita.<br>Nell'alimentatore non è caricata<br>carta.                                                                                              |
| E-04                        | Clear paper jam.<br>then press Start.                    | La carta è inceppata.<br>Rimuovere l'inceppamento,<br>quindi premere il tasto <b>&amp; Avvic</b> .                                                         |
| S E-10                      | SE-10<br>Position the<br>index sheet<br>correctly.       | Errore del foglio di indice.<br>Posizionare correttamente il<br>foglio di indice.                                                                          |
| © E-11                      | E-11<br>Index sheet error.<br>Please check<br>the sheet. | Errore del foglio di indice.<br>Riempire correttamente i<br>cerchietti.                                                                                    |
| S E-12                      | E-12<br>Index sheet error.<br>Check memory card.         | Errore del foglio di indice.<br>Il foglio di indice non corrisponde<br>alle foto presenti nella scheda di<br>memoria. Controllare la scheda<br>di memoria. |
| E-30                        | E-30<br>Placement error.                                 | Errore di scansione<br>preliminare.<br>Controllare il posizionamento<br>della foto.                                                                        |
| E-50<br>100%<br>C M Y BK 0% | S E-50<br>Not enough ink<br>to perform<br>head cleaning. | Inchiostro insufficiente per<br>l'esecuzione della pulizia della<br>testina.<br>Installare cartucce d'inchiostro<br>nuove.                                 |
| S E-90                      | E-90<br>Please contact<br>Epson.                         | Errore meccanico.<br>Contattare il rivenditore.                                                                                                    |

| Display |                                                       | Significato                                                            |
|---------|-------------------------------------------------------|------------------------------------------------------------------------|
| Icona   | Testo                                                 |                                                                        |
| © E-91  | E-91<br>Service required.<br>Please contact<br>Epson. | Tampone di inchiostro di scarico saturo.<br>Contattare il rivenditore. |

## Messaggio di avvertenza

| Display     |                                                            | Significato                                                                                                    |
|-------------|------------------------------------------------------------|----------------------------------------------------------------------------------------------------|
| Icona       | Testo                                                      |                                                                                                    |
| ▲ ₩-01      | W-01 Service required. Please contact Epson.               | Tampone di inchiostro di scarico saturo.<br>Contattare il rivenditore.                                              |
| I W-10      | ▲ ₩-10<br>No photo deta<br>in memory card.                 | Non sono presenti dati<br>fotografici nella scheda di<br>memoria.<br>Controllare i dati nella scheda di<br>memoria. |
| ▲ ₩-11      | W-11 Memory card error. Please reinsert the card.          | Errore scheda memoria.<br>Controllare la scheda di<br>memoria.                                                      |
| ▲ ₩-20<br>? | ▲ ₩-20<br>Cannot recognize<br>camera.<br>Check connection. | Impossibile riconoscere la fotocamera.<br>Controllare il collegamento.                                              |
| ▲ ₩-30      | ▲ ₩-30<br>Adjustthe paper<br>thickness lever.              | Errore posizione leva di<br>spessore carta<br>Impostare la leva di spessore<br>carta in modo corretto.              |

## Informazioni

| Display    |                       | Significato                         |
|------------|-----------------------|-------------------------------------|
| Icona      | Testo                 |                                     |
| ,3 I-10    | Insert a memory card. | Inserire una scheda di<br>memoria.  |
| PictBridge | PictBridge            | Fotocamera PictBridge<br>collegata. |

| Display                       |                                            | Significato                                                         |
|-------------------------------|--------------------------------------------|---------------------------------------------------------------------|
| Icona                         | Testo                                      |                                                                     |
|                               | L 1-21                                     | Fotocamera USB<br>DIRECT-PRINT collegata.                           |
| і i-40<br>М <sup>н</sup><br>∟ | I-40<br>Paperthickness<br>lever was moved. | La posizione della leva di<br>spessore carta è stata<br>modificata. |
| і I-41                        | Paper thickness<br>lever was moved.        |                                                                     |
| 1-01<br>100%<br>С м Y BK-0%   | 1-01<br>100X<br>смувк-0%                   | Stato cartuccia inchiostro                                          |
| a 1-50                        | Frinting or scanning from the PC           | PC collegato.                                                       |

## Comune

| Display  |                | Significato                                          |
|----------|----------------|------------------------------------------------------|
| Icona    | Testo          |                                                      |
| ۵        | $\diamond$     | Indicatore inchiostro scarso.                        |
| 00       | $\mathbb{O}$   | Indicatore inchiostro scarso<br>(durante la stampa). |
| Printing | Color Printing | Copia/stampa a colori.                               |

## Modalità Copia

| Display     |        | Significato     |
|-------------|--------|-----------------|
| Icona Testo |        |                 |
| ſ           | Copies | Copie.          |
| 0000        | Color  | Copia a colori. |

| Display  |              | Significato                       |
|----------|--------------|-----------------------------------|
| Icona    | Testo        |                                   |
| •        | B&W          | Copia in bianco e nero.           |
| Printing | B&W Printing | Copia/stampa in bianco e<br>nero. |
| ¥,       | ×            | Adatta alla pagina.               |

## Modalità Scheda memoria

| Display |                         | Significato                                                                                           |
|---------|-------------------------|----------------------------------------------------------------------------------------------------|
| Icona   | Testo                   |                                                                                                    |
| MC)     | MC)                     | Stampa tutto.                                                                                         |
|         | Print Index Sheet       | Stampa il foglio di indice.                                                                           |
|         | Printfom<br>Index Sheet | Stampa dal foglio di indice.<br>Posizionare il foglio di indice e<br>quindi premere il tasto & Avvia. |
| DPOF    | DPOF File Found         | Trovati dati DPOF.                                                                                    |

## Modalità Foto

| Display          |                 | Significato             |
|------------------|-----------------|-------------------------|
| Icona            | Testo           |                         |
|                  | Restoration On  | Ripristino attivato.    |
| Í ⊈ ∦<br>● ⊠⇒⊻ ● | Restoration Off | Ripristino disattivato. |

## Modalità Setup/Utility

| Display            | Significato                                                       |                                     |                                                 |  |  |
|--------------------|-------------------------------------------------------------------|-------------------------------------|-------------------------------------------------|--|--|
| Check Ink Levels   | Verificare lo stato della cartuccia d'inchiostro.                 |                                     |                                                 |  |  |
|                    | È possibile controllare lo stato della cartuccia d'inchiostro.    |                                     |                                                 |  |  |
|                    | Per accedere a questa modalità, premere il tasto 🛇 Avvia.         |                                     |                                                 |  |  |
| • 🕘 💍 •            | Controllo degli ugelli d'inchiostro.                              |                                     |                                                 |  |  |
|                    | È possibile stampare un motivo di controllo degli<br>ugelli.      |                                     |                                                 |  |  |
| Check link Nuzzles | Per accedere a questa modalità, premere il tasto <b>Avvia</b> .   |                                     |                                                 |  |  |
|                    | Lcona                                                             | Testo<br><sup>(2)</sup><br>Printing | Stampa del<br>motivo di<br>controllo<br>ugelli. |  |  |
|                    | Pulizia della t                                                   | estina di stampa                    | a.                                              |  |  |
| ⊲∕⊗∽⋩⊳             | È possibile pul                                                   | lire la testina di st               | ampa.                                           |  |  |
| Clean Print Head   | Per accedere a questa modalità, premere il tasto 🗞 Avvia.         |                                     |                                                 |  |  |
|                    | Qualità copia                                                     |                                     |                                                 |  |  |
| ⊲ 🖫 🎖 ⊳            | È possibile selezionare la qualità della copia.                   |                                     |                                                 |  |  |
| Copy Quality       | Per accedere a questa modalità, premere il tasto <b>Avvia</b> .   |                                     |                                                 |  |  |
|                    | lcona                                                             | Testo                               | Qualità                                         |  |  |
|                    |                                                                   | Normal                              | Normale                                         |  |  |
|                    |                                                                   | Draft                               | Bozza                                           |  |  |
|                    | 0                                                                 | Photo                               | Foto                                            |  |  |
|                    | Data                                                              |                                     |                                                 |  |  |
| •                  | È possibile stampare la data sulla foto.                          |                                     |                                                 |  |  |
| Date Stamp         | Per accedere a questa modalità, premere il tasto <b>◊ Αννία</b> . |                                     |                                                 |  |  |
|                    | No Date                                                           | Nessuna data                        |                                                 |  |  |
|                    | yyyy.mm.dd                                                        | 2006.06.16                          |                                                 |  |  |
|                    | mmm.dd.yyyy                                                       | Giu.16.2006                         |                                                 |  |  |
| dd.mmm.yyyy        |                                                                   |                                     |                                                 |  |  |

| Display                       | Significato                                                       |                                                                |                                                           |  |  |
|-------------------------------|-------------------------------------------------------------------|----------------------------------------------------------------|-----------------------------------------------------------|--|--|
|                               | Sostituzione delle cartucce.                                      |                                                                |                                                           |  |  |
| • 🐺 🕉 •                       | È possibile cambiare le cartucce di inchiostro.                   |                                                                |                                                           |  |  |
| Change Cartridges             | Per accedere a questa modalità, premere il tasto � <b>Avvia</b> . |                                                                |                                                           |  |  |
|                               |                                                                   | Premere il tasto                                               |                                                           |  |  |
|                               |                                                                   | Cambiare le cartucce di inchiostro.                            |                                                           |  |  |
|                               |                                                                   | Chiudere l'unità scanner e<br>premere il tasto <b>⊗Avvia</b> . |                                                           |  |  |
|                               | Allineamento della testina di stampa.                             |                                                                |                                                           |  |  |
| ⋖ <mark>ୡ⇔A 🖏 ⊳</mark>        | È possibile allineare la testina di stampa.                       |                                                                |                                                           |  |  |
| Align Print Head              | Per accedere a questa modalità, premere il tasto � <b>Avvia</b> . |                                                                |                                                           |  |  |
|                               | Icona                                                             | i<br>Printing                                                  | Stampa del<br>motivo di<br>allineamento<br>della testina. |  |  |
|                               |                                                                   | Impostare l'allineamento<br>della testina.                     |                                                           |  |  |
|                               | Modifica del contrasto del display LCD.                           |                                                                |                                                           |  |  |
| C Photo Viewer<br>Adjustment  | È possibile modificare il contrasto del display<br>LCD.           |                                                                |                                                           |  |  |
|                               | Per accedere a questa modalità, premere il tasto <b>◊ Αννία</b> . |                                                                |                                                           |  |  |
| Solo                          | Display                                                           |                                                                |                                                           |  |  |
| visualizza-<br>zione<br>testo | È possibile selezionare le impostazioni del<br>display.           |                                                                |                                                           |  |  |
| lesio                         |                                                                   |                                                                |                                                           |  |  |
|                               | Per accedere a tasto <b></b>                                      | a questa modalità                                              | à, premere il                                             |  |  |
| Display                       | Per accedere a tasto $\diamondsuit$ <b>Avvia</b> .                | a questa modalită<br>Nel display LC<br>visualizzate sc         | à, premere il<br>D vengono<br>lo icone.                   |  |  |

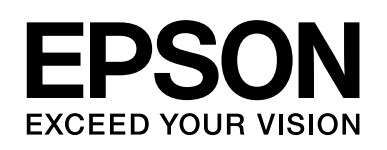

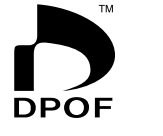

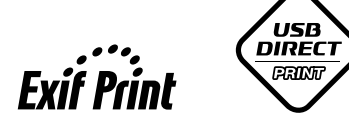

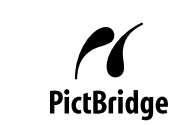

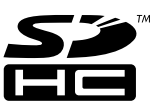

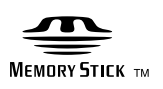

MEMORY STICK PRO  $_{^{\rm TM}}$ 

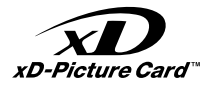

### Acquisto delle cartucce d'inchiostro

| Nome del prodotto | Black (Nero) | Cyan (Ciano) | Magenta | Yellow (Giallo) |
|-------------------|--------------|--------------|---------|-----------------|
| Serie DX6000      | T0711        | T0712        | T0713   | T0714           |
| Serie CX5900      | T0731        | T0732        | T0733   | T0734           |